# NuEclipse User Manual

The information described in this document is the exclusive intellectual property of Nuvoton Technology Corporation and shall not be reproduced without permission from Nuvoton.

Nuvoton is providing this document only for reference purposes of NuMicro microcontroller based system design. Nuvoton assumes no responsibility for errors or omissions.

All data and specifications are subject to change without notice.

For additional information or questions, please contact: Nuvoton Technology Corporation.

www.nuvoton.com

### Table of Contents

| 1                                                                                             | Int                                                | roduction                                                                                                    | 5                                                                                                    |
|-----------------------------------------------------------------------------------------------|----------------------------------------------------|----------------------------------------------------------------------------------------------------|----------------------------------------------------------------------------------------------------|
| 2                                                                                             | Sys                                                | stem Requirements and Installation Guide                                                                                                    | 6                                                                                                    |
| 2.1<br>2.2<br>2.3<br><b>2</b><br>2<br>2<br>2.4                                                | 2.3.1<br>2.3.2<br>2.3.3                            | System Requirements<br>Supported Chips<br>Installation<br>Performing the NuEclipse Installer on Microsoft Windows<br>Extracting the NuEclipse Tar File on GNU/Linux<br>Verifying the Eclipse Preferences<br>Running Eclipse                                                                                            |                                                                                                    |
| 3                                                                                             | Dev                                                | velopment Tutorial                                                                                                    |                                                                                                    |
| 3.1<br>3.2<br>3.3<br>3.4<br>3.5<br>3<br>3.6<br>3<br>3.6<br>3<br>3.6<br>3<br>3.7<br>3.8<br>3.9 | 5.5.1<br>5.5.2<br>5.6.1<br>5.6.2<br>5.6.3<br>5.6.4 | Select Workspace<br>New Project Wizard.<br>Import Existing Projects<br>Build Settings.<br>Debug Configuration<br>Debugger Tab.<br>Startup Tab.<br>Debug Views.<br>Registers View<br>Disassembly View<br>Disassembly View<br>Peripheral Registers View<br>Watchpoints.<br>Debug in RAM.<br>Debug Executable Files Only. | 12<br>13<br>15<br>16<br>17<br>18<br>19<br>20<br>20<br>20<br>20<br>21<br>22<br>23<br>23<br>29<br>31<br>35 |
| 4                                                                                             | Ųά                                                 | A                                                                                                    |                                                                                                    |
| 5                                                                                             | Re۱                                                | vision History                                                                                                    |                                                                                                    |

# nuvoTon

### List of Figures

| Figure 2-1 Nu  | Eclipse Setup Wizard                         | 7            |
|----------------|----------------------------------------------|--------------|
| Figure 2-2 Ins | stall.sh Script ·····                        |              |
| Figure 2-3 Pro | eferences for Global Tools Paths             | 9            |
| Figure 2-4 Pro | eferences for OpenOCD Nu-Link ·····          | 10           |
| Figure 2-5 Ec  | lipse.exe and Related Folders                |              |
| Figure 3-1 Se  | lecting a Workspace                          |              |
| Figure 3-2 Ne  | ew Project Wizard ·····                      |              |
| Figure 3-3 Ta  | rget Processor Settings                      |              |
| Figure 3-4 Im  | porting Projects                             | 15           |
| Figure 3-5 Bu  | ild Settings ·····                           |              |
| Figure 3-6 De  | bug Configuration                            |              |
| Figure 3-7 Co  | nfiguring the Debugger Tab                   |              |
| Figure 3-8 Co  | nfiguring the Startup Tab                    | 19           |
| Figure 3-9 Re  | gisters View ·····                           | 20           |
| Figure 3-10 M  | 1emory View ·····                            |              |
| Figure 3-11 C  | licking the Instruction Stepping Mode Button | 22           |
| Figure 3-12 D  | Disassembly View                             | 22           |
| Figure 3-13 C  | pening the Packs Perspective                 | 23           |
| Figure 3-14 H  | low to Download Packages                     |              |
| Figure 3-15 L  | ocations of Repositories ·····               | 25           |
| Figure 3-16 I  | nstalling SFR Files ·····                    |              |
| Figure 3-17 D  | Device Selection                             | 27           |
| Figure 3-18 P  | eripheral Registers View                     | 28           |
| Figure 3-19 T  | oggle Watchpoint                             | 29           |
| Figure 3-20 P  | roperties for C/C++ Watchpoint               | 30           |
| Figure 3-21 A  | dded Watchpoint in the Breakpoints View      | 30           |
| Figure 3-22 M  | 1emory Layout ·····                          |              |
| Figure 3-23 M  | lodifying the ld Script                      | 32           |
| Figure 3-24 D  | bebug Configuration Settings                 |              |
| Figure 3-25 D  | ebugging in RAM ·····                        |              |
| Figure 3-26 I  | mporting Executable for Debugging            | 35           |
| Figure 3-27 S  | electing Executable ······                   |              |
| Figure 3-28 C  | hoosing GDB Nuvoton Nu-Link Debugging        | 37           |
| Dec. 1, 2022   | 1 Page <b>3 of 53</b>                        | Rev 1.01.019 |

# nuvoTon

| Figure 3-29 Locating the GDB Executable        | 38 |
|------------------------------------------------|----|
| Figure 3-30 Choosing the ELF File to Download  | 39 |
| Figure 3-31 Adding Source Lookup Path          | 40 |
| Figure 4-1 Adding Udev Rules ·····             | 42 |
| Figure 4-2 Preferences for String Substitution | 43 |
| Figure 4-3 More Options for NuLink2······      | 44 |

#### 1 Introduction

The **NuEclipse** is designed for cross-platform embedded ARM development. It includes a series of Eclipse plug-ins and tools. The plug-ins allow the user to create, build, and debug ARM-based projects within the Eclipse framework. Its features are listed below:

- **Creating projects by the New Project Wizard**: The New Project Wizard provides several templates for different target chips.
- **Building projects by the GNU ARM Toolchain**: The toolchain contains the ARM Embedded GCC compiler. The user can use it to build projects without restriction.
- **Debugging projects by GDB**: The user can halt, step, run, and monitor target chips. Accessing memory and flash is allowed. Setting hardware breakpoints and watchpoints is supported. In addition, the user can erase target chips and program the user configuration.

Through the **NuEclipse**, the user can develop projects of the NuMicro<sup>®</sup> Family within the Eclipse framework.

### 2 System Requirements and Installation Guide

#### 2.1 System Requirements

The following table lists system requirements for the user to run the **NuEclipse**.

|                            | Minimum Requirements          | Recommended Specifications            |
|----------------------------|-------------------------------|---------------------------------------|
| Operating System           | Windows®7 x86_64 or GNU/Linux | Windows®10 x86_64 or Ubuntu 18.04 LTS |
| GNU ARM Embedded Toolchain | 6-2017-q1-major               | The latest version                    |

**Note:** To have a fully usable and pleasant experience on Linux, the recommended Linux distribution is Ubuntu 18.04 LTS (64-bit).

#### 2.2 Supported Chips

To see the list of supported chips, please refer to **Supported\_chips.htm** in the folder of user manual.

#### 2.3 Installation

To make the **NuEclipse** ready for work, perform the following steps based on your operating system:

- 1. Performing the NuEclipse installer on Microsoft Windows.
- 2. Extracting the NuEclipse tar file on GNU/Linux.

#### 2.3.1 Performing the NuEclipse Installer on Microsoft Windows

On Windows, it is very easy to install the NuEclipse only by performing the NuEclipse installer. The installer will ask the user to install the **GNU ARM Eclipse Windows Build Tools** and **GNU ARM Embedded Toolchain** because they are required by NuEclipse.

| ጄ NuEclipse_V1.01.017 Setup | - 🗆 X                                                                                                    |
|-----------------------------|----------------------------------------------------------------------------------------------------|
|                             | Welcome to the<br>NuEclipse_V1.01.017 Setup Wizard                                                                                                    |
|                             | This wizard will guide you through the installation of NuEclipse_V1.01.017.                                                                                                    |
|                             | It is recommended that you close all other applications<br>before starting Setup. This will make it possible to update<br>relevant system files without having to reboot your<br>computer. |
|                             | Click Next to continue.                                                                                                    |
|                             | Next > Cancel                                                                                                    |

Figure 2-1 NuEclipse Setup Wizard

#### 2.3.2 Extracting the NuEclipse Tar File on GNU/Linux

On GNU/Linux, it is very easy to install the NuEclipse only by extracting the NuEclipse tar file. After that, **run the install.sh script** to complete the installation process. Please do not use the **sudo** command to run the script.

| < | > 🕻 🏠 Home | Desktop NuEclipse_V1.0g_Linux_Setup UserManual >>                                                                                                    | ٩                   |                    |
|---|------------|----------------------------------------------------------------------------------------------------|---------------------|--------------------|
| Ø | Recent     | Name A                                                                                                    | Size                | Modified           |
| ۵ | Home       | clipse Clipse C | 15 items<br>4 items | 00:07<br>Yesterdav |
|   | Desktop    | 🔲 UserManual                                                                                                    | 3 items             | Yesterday          |
| D | Documents  | 📓 install.sh                                                                                                    | 2.0 kB              | 21 Nov 2018        |
| * | Downloads  | 🖹 uninstall.sh                                                                                                    | 501 bytes           | 21 Nov 2018        |

Figure 2-2 Install.sh Script

#### 2.3.3 Verifying the Eclipse Preferences

After the installation, the Eclipse preferences are automatically written on Windows. To verify them, click **Window > Preferences**, the Preferences wizard appears. Go to **C/C++ > Build > Global Tools Paths** and make sure the Build tools and Toolchain folder be correctly configured to what the installer has installed in the previous step. Click the **Apply** button to take effect. On GNU/Linux, Build tools folder path is not required. The path should be empty.

| Preferences                                                                                                    |                                              |                                                                                                |                | ×   |
|----------------------------------------------------------------------------------------------------|----------------------------------------------|------------------------------------------------------------------------------------------------|----------------|-----|
| type filter text                                                                                                    | Global Tools Pat                             | ths                                                                                            | ← → → →        |     |
| General ^<br>C/C++                                                                                                    | The locations wher<br>for all projects in al | e various GNU ARM Eclipse tools are installed. Unless defined more specifical<br>I workspaces. | ly, they are u | sec |
| Appearance<br>> Autotools                                                                                                    | Build tools folder:                          | C:\Program Files (x86)\GNU ARM Eclipse\Build Tools\2.8-201611221915\bi                         | <u>B</u> rowse |     |
| Build                                                                                                    | Default toolchain:                           | GNU Tools for ARM Embedded Processors                                                          |                |     |
| Build Targets<br>Build Variables                                                                                                    | Toolchain name:                              | GNU Tools for ARM Embedded Processors                                                          |                | _   |
| Console                                                                                                    | Toolchain folder:                            | C:\Program Files (x86)\GNU Tools ARM Embedded\6 2017-q1-update\bin                             | <u>B</u> rowse |     |
| Clobal Tools Paths<br>Logging<br>Makefile Editor<br>Settings<br>Workspace Tools Path<br>CMake<br>Code Analysis<br>Code Style<br>Core Build Toolchains<br>Debug<br>Docker Container<br>Editor<br>File Types<br>Indexer |                                              | Restore <u>D</u> efaults                                                                       | Δρρίγ          |     |
| ? 🗠 🖆 🐵                                                                                                    |                                              | Apply and Close                                                                                | Cancel         |     |

Figure 2-3 Preferences for Global Tools Paths

Subsequently, go to **Run/Debug > OpenOCD Nu-Link** and make sure the OpenOCD folder be configured to where the installer has put the OpenOCD executable. On Microsoft Windows, for example, the path of OpenOCD folder could be C:/Program Files (x86)/Nuvoton Tools/OpenOCD. Similarly, on GNU/Linux it could be /usr/local/OpenOCD. The OpenOCD executable provided by Nuvoton is customized for Nu-Link. If the user tries to use other OpenOCD executable, OpenOCD and Nu-Link may not cooperate well. Click the **Apply** button to take effect.

| Preferences                        |             |                                                    | _                       |               |
|------------------------------------|-------------|----------------------------------------------------|-------------------------|---------------|
| type filter text                   | penOCD      | Nu-Link                                            | <                       | <b>→</b> -    |
| > Property Pages Settin A<br>Qt    | onfigure th | e location where OpenOCD for Nu-Link is installed. |                         |               |
| Task Tags<br>Template Default Valu | xecutable:  | openocd.exe                                        |                         |               |
| ChangeLog F                        | older:      | C:/Program Files (x86)/Nuvoton Tools/OpenOCD/bin   |                         | Browse        |
| > Docker                           |             |                                                    |                         | <u>_</u>      |
| > Help                             |             |                                                    |                         |               |
| > Install/Update                   |             |                                                    |                         |               |
| > Library Hover                    |             |                                                    |                         |               |
| > Mylyn                            |             |                                                    |                         |               |
| > Oomph                            |             |                                                    |                         |               |
| > Remote Development               |             |                                                    |                         |               |
| > RPM                              |             |                                                    |                         |               |
| ✓ Run/Debug                        |             |                                                    |                         |               |
| Console                            |             |                                                    |                         |               |
| External Tools                     |             |                                                    |                         |               |
| > Launching                        |             |                                                    |                         |               |
| OpenOCD Nu-Link                    |             |                                                    |                         |               |
| Peripherals views                  |             |                                                    |                         |               |
| Perspectives                       |             |                                                    |                         |               |
| String Substitution                |             |                                                    |                         |               |
| View Management                    |             |                                                    |                         |               |
| View Performance V                 |             | R                                                  | estore <u>D</u> efaults | <u>A</u> pply |
| ? 占 🖌 Θ                            |             | Арр                                                | ly and Close            | Cancel        |

Figure 2-4 Preferences for OpenOCD Nu-Link

#### 2.4 Running Eclipse

To run **NuEclipse**, double-click the **eclipse.exe**. Note that the .exe file and the related folders, such as the OpenOCD folder, should stay in the same directory; otherwise, the application will not work properly.

| Name            | Date modified       | Туре               | Size   |
|-----------------|---------------------|--------------------|--------|
| configuration   | 2020/10/22 下午 05:41 | File folder        |        |
| dropins         | 2020/10/22 下午 05:41 | File folder        |        |
| features        | 2020/10/22 下午 05:41 | File folder        |        |
| OpenOCD         | 2020/10/22 下午 05:41 | File folder        |        |
| p2              | 2020/11/30 下午 03:48 | File folder        |        |
| Packages        | 2020/10/22 下午 05:41 | File folder        |        |
| plugins         | 2020/11/17 下午 04:26 | File folder        |        |
| readme          | 2020/10/22 下午 05:46 | File folder        |        |
| .eclipseproduct | 2020/9/2 下午10:06    | ECLIPSEPRODUCT     | 1 KB   |
| 📄 artifacts.xml | 2020/10/22 下午 05:23 | XML Document       | 170 KB |
| eclipse.exe     | 2020/9/10 上午 11:05  | Application        | 417 KB |
| 📓 eclipse.ini   | 2020/10/20 上午 10:51 | Configuration sett | 1 KB   |
| eclipsec.exe    | 2020/9/10 上午 11:05  | Application        | 129 KB |
| 🧧 notice.html   | 2020/9/7 下午 09:35   | HTML Document      | 10 KB  |

Figure 2-5 Eclipse.exe and Related Folders

#### 3 Development Tutorial

#### 3.1 Select Workspace

When Eclipse launches, we have to select a workspace which groups a set of related projects together that usually make up an application. In addition, some configuration settings for Eclipse and projects are stored here, too. For different computers, the configuration settings may change. We should create our own workspace rather than copying another user's workspace. Only one workspace can be active at one time. The current workspace for Eclipse can be switched by clicking **File->Switch Workspace**.

| 🖨 Eclipse IDE Launcher                                                                       | × |
|----------------------------------------------------------------------------------------------|---|
| Select a directory as workspace                                                              |   |
| Eclipse IDE uses the workspace directory to store its preferences and development artifacts. |   |
|                                                                                              |   |
| Workspace: C:\Users\XXXX\eclipse-workspace                                                   |   |
|                                                                                              |   |
| Use this as the default and do not ask again                                                 |   |
| Recent Workspaces                                                                            |   |
| Launch Cancel                                                                                |   |
|                                                                                              |   |

Figure 3-1 Selecting a Workspace

#### 3.2 New Project Wizard

As a beginner, the fastest way to create a C/C++ project is using the New Project Wizard. For instance, to create a C project, click **File > New > C Project**. The New Project Wizard appears. Here we choose **Hello World Nuvoton Cortex-M C Project** for Project type. Input the project name and click the **Next >** button to continue.

| Project                                                                                                    |                                                                            |                             |                  |
|----------------------------------------------------------------------------------------------------|----------------------------------------------------------------------------|-----------------------------|------------------|
| Create C project of select                                                                                                    | ed type                                                                    |                             |                  |
| Project name: FirstExam                                                                                                    | ple                                                                        |                             |                  |
| Use <u>d</u> efault location                                                                                                    |                                                                            |                             |                  |
| Location: C:\Users\                                                                                                    | \eclipse-workspace1                                                        | L\FirstExample              | B <u>r</u> owse. |
| Choose file s <u>y</u> :                                                                                                    | stem: default 🖂                                                            |                             |                  |
| Project type:                                                                                                    |                                                                            | Toolchains:                 |                  |
| GNU Autotools                                                                                                    |                                                                            | Cross ARM GCC               |                  |
| Executable                                                                                                    |                                                                            |                             |                  |
|                                                                                                    |                                                                            |                             |                  |
| Empty Project                                                                                                    |                                                                            |                             |                  |
| <ul> <li>Empty Project</li> <li>Hello World ANSI C</li> </ul>                                                                                                    | Project                                                                    |                             |                  |
| <ul> <li>Empty Project</li> <li>Hello World ANSI C</li> <li>Hello World ARM C</li> </ul>                                                                                                    | Project<br>Project                                                         |                             |                  |
| <ul> <li>Empty Project</li> <li>Hello World ANSI C</li> <li>Hello World ARM C</li> <li>Hello World Nuvoto</li> </ul>                                                                                                    | Project<br>Project<br>n Cortex-M C Project                                 |                             |                  |
| <ul> <li>Empty Project</li> <li>Hello World ANSI C</li> <li>Hello World ARM C</li> <li>Hello World Nuvoto</li> <li>Shared Library</li> <li>Static Library</li> </ul>                                                          | Project<br>Project<br>n Cortex-M C Project                                 |                             |                  |
| <ul> <li>Empty Project</li> <li>Hello World ANSI C</li> <li>Hello World ARM C</li> <li>Hello World Nuvoto</li> <li>Shared Library</li> <li>Static Library</li> <li>Makefile project</li> </ul>                                | Project<br>Project<br>n Cortex-M C Project                                 |                             |                  |
| <ul> <li>Empty Project</li> <li>Hello World ANSI C</li> <li>Hello World ARM C</li> <li>Hello World Nuvoto</li> <li>Shared Library</li> <li>Static Library</li> <li>Makefile project</li> </ul>                                | Project<br>Project<br>n Cortex-M C Project                                 |                             |                  |
| <ul> <li>Empty Project</li> <li>Hello World ANSI C</li> <li>Hello World ARM C</li> <li>Hello World Nuvoto</li> <li>Shared Library</li> <li>Static Library</li> <li>Makefile project</li> </ul>                                | Project<br>Project<br>n Cortex-M C Project<br>>                            |                             |                  |
| <ul> <li>Empty Project</li> <li>Hello World ANSI C</li> <li>Hello World ARM C</li> <li>Hello World Nuvoto</li> <li>Shared Library</li> <li>Static Library</li> <li>Makefile project</li> <li>Show project types ar</li> </ul> | Project<br>Project<br>n Cortex-M C Project<br>><br>d toolchains only if t  | hey are supported on the pl | atform           |
| <ul> <li>Empty Project</li> <li>Hello World ANSI C</li> <li>Hello World ARM C</li> <li>Hello World Nuvoto</li> <li>Shared Library</li> <li>Static Library</li> <li>Makefile project</li> <li>Show project types ar</li> </ul> | Project<br>Project<br>n Cortex-M C Project<br>><br>od toolchains only if t | hey are supported on the pl | atform           |
| <ul> <li>Empty Project</li> <li>Hello World ANSI C</li> <li>Hello World ARM C</li> <li>Hello World Nuvoto</li> <li>Shared Library</li> <li>Static Library</li> <li>Makefile project</li> <li>Show project types an</li> </ul> | Project<br>Project<br>n Cortex-M C Project<br>><br>ad toolchains only if t | hey are supported on the pl | atform           |
| <ul> <li>Empty Project</li> <li>Hello World ANSI C</li> <li>Hello World ARM C</li> <li>Hello World Nuvoto</li> <li>Shared Library</li> <li>Static Library</li> <li>Makefile project</li> <li>Show project types ar</li> </ul> | Project<br>Project<br>n Cortex-M C Project<br>><br>od toolchains only if t | hey are supported on the pl | atform           |
| <ul> <li>Empty Project</li> <li>Hello World ANSI C</li> <li>Hello World ARM C</li> <li>Hello World Nuvoto</li> <li>Shared Library</li> <li>Static Library</li> <li>Makefile project</li> <li>Show project types ar</li> </ul> | Project<br>Project<br>n Cortex-M C Project<br>><br>d toolchains only if t  | hey are supported on the pl | atform           |

Figure 3-2 New Project Wizard

Based on the actual target chip, we select the corresponding chip series. For some chip series, e.g., M2351\_NonSecure, we need to input the additional library path. If not, the build process may fail. In addition, input the real values to Flash and RAM size. If not, the default values will be used. When all the settings are done, click the **Next >** buttons until clicking the **Finish** button.

| Chip Series:             | M480                                                 | <b>`</b> ~ |
|--------------------------|------------------------------------------------------|------------|
| Additional library path: |                                                      |            |
| Flash size (kB):         |                                                      |            |
| RAM size (kB):           |                                                      | _          |
| Use system calls:        | POSIX (system calls implemented by application code) | $\sim$     |
| Check some warnings      |                                                      |            |
| Check most warnings      |                                                      |            |
| Enable -Werror           |                                                      |            |
| Use -Og on debug         |                                                      |            |
| Use newlib nano          |                                                      |            |
| Use link optimizations   |                                                      |            |
|                          |                                                      |            |
|                          |                                                      |            |

Figure 3-3 Target Processor Settings

#### **3.3 Import Existing Projects**

When BSP projects are available, we can import them into the workspace using the following steps:

- 1. From the main menu bar, select File > Import. The Import wizard shows up.
- 2. Select General > Existing Project into Workspace and click Next.
- 3. Choose either **Select root directory** or **Select archive file** and click the associated **Browse** to locate the directory or file containing the projects. In the Nuvoton BSP, the Eclipse projects are stored in the GCC folder.
- 4. Under Projects select the project or projects which you would like to import and click **Finish**.

|                                 |                                                              |                                     | -                  |
|---------------------------------|--------------------------------------------------------------|-------------------------------------|--------------------|
| Select root directory:          | C:\MyCode\bsp\M480-master-internal\b                         | osp\SampleCode\Ten ~                | B <u>r</u> owse    |
| Select <u>archive file</u> :    |                                                              | ~                                   | B <u>r</u> owse    |
| Projects:                       |                                                              |                                     |                    |
| Template (C:\MyC                | Code\bsp\M480-master-internal\bsp\Samp                       | oleCode <mark>(Template\GCC)</mark> | <u>S</u> elect All |
|                                 |                                                              |                                     | Deselect All       |
|                                 |                                                              |                                     | R <u>e</u> fresh   |
|                                 |                                                              |                                     |                    |
|                                 |                                                              |                                     |                    |
| <                               |                                                              | >                                   |                    |
| Options<br>Search for nested pr | ojects                                                       |                                     |                    |
| Copy projects into w            | vorkspace                                                    |                                     |                    |
| Close newly importe             | ed projects upon completion<br>Iready exist in the workspace |                                     |                    |
| Working sets                    |                                                              |                                     |                    |
| Add project to wor              | king sets                                                    |                                     | Ne <u>w</u>        |
| Washing sets                    |                                                              | ~                                   | S <u>e</u> lect    |
| working sets:                   |                                                              |                                     |                    |
| working sets:                   |                                                              |                                     |                    |

Figure 3-4 Importing Projects

#### 3.4 Build Settings

After projects have been created, we still have a chance to alter the build settings by clicking **Project > Properties**. The Properties wizard shows up. Then go to **C/C++ Build > Settings**. From there, we can alter the build settings according to the actual target chip. Then click the **Apply** button to take effect. After applying build settings, we should be able to build projects successfully.

| Resource         Builders         C/C++ Build         Build Variables         Environment         Logging         Settings         Tool Chain Editor         Tools Paths         C/C++ General         Linux Tools Path         Project Natures         Project References         Run/Debug Settings         Task Repository         Task Tags         Validation         WikiText         WikiText         WikiText         WikiText         WikiText                                                                                                    | evices Container Settings   evices Container Settings   ARM family cortex-m4   Architecture Toolchain default   Instruction set Thumb (-mthumb)   Thumb interwork (-mthumb-interwork)   Endianness   Float ABI   FP instructions (hard)   FPU Type   fpv4-sp-d16   Unaligned access   Toolchain default   Arch64 family   Generic (-mcpu=generic)   Feature crc   Toolchain default                                                                                                    |
|----------------------------------------------------------------------------------------------------|----------------------------------------------------------------------------------------------------|
| Builders         C/C++ Build         Build Variables         Environment         Logging         Settings         Tool Chain Editor         Tools Paths         C/C++ General         Linux Tools Path         Project Natures         Project References         Run/Debug Settings         Task Repository         Task Tags         Validation         WikiText         WikiText         WikiText         Optimization         Archite         Builders         Cross ARM GNU Compiler         Preprocessor         WikiText                                                                                                    | ✓       Manage Configuration         evices       I Container Settings       Image Build Steps       Image Build Al         ARM family       cortex-m4       Image Configuration         Architecture       Toolchain default       Image Configuration         Instruction set       Thumb (-mthumb)       Image Configuration         Instruction set       Thumb (-mthumb)       Image Configuration         Instruction set       Thoub (-mthumb)       Image Configuration         Float ABI       FP instructions (hard)       Image Configuration         FPU Type       fpv4-sp-d16       Image Configuration         AArch64 family       Generic (-mcpu=generic)       Image Configuration         Feature crc       Toolchain default       Image Configuration         Feature crc       Toolchain default       Image Configuration |
| C/C++ Build         Build Variables         Environment         Logging         Settings         Tool Chain Editor         Tools Paths         C/C++ General         Linux Tools Path         Project Natures         Project References         Run/Debug Settings         Task Repository         Task Rags         Validation         WikiText         WikiText         WikiText         WikiText         WikiText         WikiText                                                                                                    | evices Container Settings P Build Steps P Build Al<br>ARM family cortex-m4<br>Architecture Toolchain default<br>Instruction set Thumb (-mthumb)<br>Thumb interwork (-mthumb-interwork)<br>Endianness Toolchain default<br>Float ABI FP instructions (hard)<br>FPU Type fpv4-sp-d16<br>Unaligned access Toolchain default<br>AArch64 family Generic (-mcpu=generic)<br>Feature crc Toolchain default<br>Feature crypto Toolchain default                                                                                                    |
| Build Variables         Environment         Logging         Settings         Tool Chain Editor         Tools Paths         C/C++ General         Linux Tools Path         Project Natures         Project References         Run/Debug Settings         Task Repository         Task Tags         Validation         WikiText         WikiText         WikiText         WikiText         Wiscellaneous         Feature         Warnings         Cross ARM GNU Compiler         FU Ty         WikiText                                                                                                    | evices Container Settings Puild Steps Puild Al<br>ARM family cortex-m4<br>Architecture Toolchain default<br>Instruction set Thumb (-mthumb)<br>Thumb interwork (-mthumb-interwork)<br>Endianness Toolchain default<br>Float ABI FP instructions (hard)<br>FPU Type fpv4-sp-d16<br>Unaligned access Toolchain default<br>AArch64 family Generic (-mcpu=generic)<br>Feature crc Toolchain default<br>Feature crypto Toolchain default                                                                                                    |
| Logging         Settings         Tool Chain Editor         Tools Paths         C/C++ General         Linux Tools Path         Project Natures         Project References         Run/Debug Settings         Task Repository         Task Tags         Validation         Validation         VikiText         WikiText         VikiText         VikiText         VikiText         VikiText                                                                                                    | evices Container Settings Puild Steps Puild A                                                                                                    |
| Settings       Tool Chain Editor         Tools Paths       Image: C/C++ General         Linux Tools Path       Image: Cross ARM GNU Assembler         Project Natures       Preprocessor         Project References       Image: Cross ARM GNU Assembler         Run/Debug Settings       Image: Cross ARM GNU Assembler         Task Repository       Image: Cross ARM GNU Compiler         Task Tags       Image: Cross ARM GNU Compiler         Validation       Image: Cross ARM GNU Compiler         WikiText       Image: Cross ARM GNU Compiler         VikiText       Image: Cross ARM GNU Compiler         Image: Cross ARM GNU Compiler       FPU Ty         Image: Cross ARM GNU Compiler       FPU Ty         Image: Cross ARM GNU Compiler       FPU Ty         Image: Cross ARM GNU Compiler       Feature         Image: Cross ARM GNU Clinker       Feature         Image: Cross ARM GNU Clinker       Feature         Image: Cross ARM GNU Clinker       Feature         Image: Cross ARM GNU Clinker       Feature         Image: Cross ARM GNU Clinker       Feature         Image: Cross ARM GNU Clinker       Feature         Image: Cross ARM GNU Clinker       Feature         Image: Cross ARM GNU Clinker       Feature                                                                                                    | ARM family       cortex-m4         Architecture       Toolchain default         Instruction set       Thumb (-mthumb)         Thumb interwork (-mthumb-interwork)       Endianness         Float ABI       FP instructions (hard)         FPU Type       fpv4-sp-d16         Unaligned access       Toolchain default         AArch64 family       Generic (-mcpu=generic)         Feature crc       Toolchain default                                                                                                    |
| Tool Chain Editor<br>Tools Paths       Image Processor       ARM fr.         C/C++ General<br>Linux Tools Path       Optimization       Archite         Project Natures       Image Processor       Image Processor         Project References       Image Preprocessor       Image Preprocessor         Run/Debug Settings       Image Preprocessor       Image Processor         Task Repository       Image Preprocessor       Image Preprocessor         Task Tags       Image Preprocessor       Image Preprocessor         Validation       Image Preprocessor       Image Preprocessor         WikiText       Image Preprocessor       Image Preprocessor         Image Preprocessor       Image Preprocessor       Image Preprocessor         Validation       Image Preprocessor       Image Preprocessor         WikiText       Image Preprocessor       Image Preprocessor         VikiText       Image Preprocessor       Image Preprocessor         Image Preprocessor       Image Preprocessor       Image Preprocessor         Image Preprocessor       Image Preprocessor       Image Preprocessor         VikiText       Image Preprocessor       Image Preprocessor       Image Preprocessor         Image Preprocessor       Image Preprocessor       Image Preprocessor       Image Preprocessor <td>ARM family       cortex-m4         Architecture       Toolchain default         Instruction set       Thumb (-mthumb)         Thumb interwork (-mthumb-interwork)       Instruction set         Endianness       Toolchain default         Float ABI       FP instructions (hard)         FPU Type       fpv4-sp-d16         Unaligned access       Toolchain default         AArch64 family       Generic (-mcpu=generic)         Feature crc       Toolchain default</td>                                                                                                    | ARM family       cortex-m4         Architecture       Toolchain default         Instruction set       Thumb (-mthumb)         Thumb interwork (-mthumb-interwork)       Instruction set         Endianness       Toolchain default         Float ABI       FP instructions (hard)         FPU Type       fpv4-sp-d16         Unaligned access       Toolchain default         AArch64 family       Generic (-mcpu=generic)         Feature crc       Toolchain default                                                                                                    |
| Tools Paths       Image: Optimization       Archite         C/C++ General       Image: Optimization       Archite         Linux Tools Path       Image: Optimization       Image: Optimization         Project Natures       Image: Optimization       Image: Optimization         Project References       Image: Optimization       Image: Optimization       Image: Optimization         Run/Debug Settings       Image: Optimization       Image: Optimization       Image: Optimization       Image: Optimization         Task Repository       Image: Optimization       Image: Optimization       Image: Optimization       Image: Optimization         Validation       Image: Optimization       Image: Optimization       Image: Optimization       Image: Optimization         WikiText       Image: Optimization       Image: Optimization       Image: Optimization       Image: Optimization         Image: Optimization       Image: Optimization       Image: Optimization       Image: Optimization         Image: Optimization       Image: Optimization       Image: Optimization       Image: Optimization         Image: Optimization       Image: Optimization       Image: Optimization       Image: Optimization       Image: Optimization         Image: Optimization       Image: Optimization       Image: Optimization       Image: Optimization       Ima                                                                                                    | Architecture       Toolchain default         Instruction set       Thumb (-mthumb)         Thumb interwork (-mthumb-interwork)         Endianness       Toolchain default         Float ABI       FP instructions (hard)         FPU Type       fpv4-sp-d16         Unaligned access       Toolchain default         AArch64 family       Generic (-mcpu=generic)         Feature crc       Toolchain default                                                                                                    |
| C/C++ General       Image: Construction of the second second                                                                                                    | Architecture       Toolchain default         Instruction set       Thumb (-mthumb)         Thumb interwork (-mthumb-interwork)         Endianness       Toolchain default         Float ABI       FP instructions (hard)         FPU Type       fpv4-sp-d16         Unaligned access       Toolchain default         AArch64 family       Generic (-mcpu=generic)         Feature crc       Toolchain default                                                                                                    |
| Linux Tools Path<br>Project Natures<br>Project References<br>Run/Debug Settings<br>Task Repository<br>Task Tags<br>Validation<br>WikiText<br>WikiText<br>WikiText<br>Debugging<br>Instruct<br>Preprocessor<br>Miscellaneous<br>Preprocessor<br>Miscellaneous<br>Preprocessor<br>Miscellaneous<br>Preprocessor<br>Miscellaneous<br>Preprocessor<br>Miscellaneous<br>Preature<br>Miscellaneous<br>Preature<br>Preature<br>Miscellaneous<br>Preature<br>Miscellaneous<br>Preature<br>Preature<br>Preat | Instruction set       Thumb (-mthumb)         Thumb interwork (-mthumb-interwork)         Endianness       Toolchain default         Float ABI       FP instructions (hard)         FPU Type       fpv4-sp-d16         Unaligned access       Toolchain default         AArch64 family       Generic (-mcpu=generic)         Feature crc       Toolchain default                                                                                                    |
| Project Natures <ul> <li>Secross ARM GNU Assembler</li> <li>Thu</li> <li>Preprocessor</li> <li>Includes</li> <li>Endian</li> <li>Warnings</li> <li>Warnings</li> <li>Wiscellaneous</li> <li>Validation</li> <li>Secross ARM GNU C Compiler</li> <li>Preprocessor</li> <li>Unalig</li> <li>Optimization</li> <li>Secross ARM GNU C Linker</li> <li>Feature</li> <li>Secross ARM GNU C Linker</li> <li>Feature</li> <li>Secret Florid Libraries</li> <li>Feature</li> <li>Secret Florid Libraries</li> </ul>                                                                                                    | ☐ Thumb interwork (-mthumb-interwork)         Endianness       Toolchain default         Float ABI       FP instructions (hard)         FPU Type       fpv4-sp-d16         Unaligned access       Toolchain default         AArch64 family       Generic (-mcpu=generic)         Feature crc       Toolchain default         Feature crypto       Toolchain default                                                                                                    |
| Project References       Preprocessor       Endian         Run/Debug Settings       Includes       Endian         Task Repository       Warnings       Float A         Task Tags       S Cross ARM GNU C Compiler       FPU Ty         WikiText       Preprocessor       Unalig         WikiText       Optimization       AArchi         Warnings       Miscellaneous       Feature         WikiText       Warnings       Feature         WikiText       Wiscellaneous       Feature         WikiText       Wiscellaneous       Feature         Wiscellaneous       Feature       Feature         Wiscellaneous       Feature       Feature         Wiscellaneous       Feature       Feature         Wiscellaneous       Feature       Feature         Wiscellaneous       Feature       Feature         Wiscellaneous       Feature       Feature         Wiscellaneous       Feature       Feature         Wiscellaneous       Feature       Feature         Wiscellaneous       Feature       Feature         Wiscellaneous       Feature       Feature         Wiscellaneous       Feature       Feature         Wiscellaneous                                                                                                    | EndiannessToolchain defaultFloat ABIFP instructions (hard)FPU Typefpv4-sp-d16Unaligned accessToolchain defaultAArch64 familyGeneric (-mcpu=generic)Feature crcToolchain defaultFeature cryptoToolchain default                                                                                                    |
| Task Repository       Image: Cross ARM GNU C Compiler       Float A         Yalidation       Image: Cross ARM GNU C Compiler       FPU Ty         WikiText       Image: Cross ARM GNU C Compiler       FPU Ty         Image: Cross ARM GNU C Compiler       FPU Ty       Image: Cross ARM GNU C Compiler         Image: Cross ARM GNU C Compiler       Image: Cross ARM GNU C Compiler       Feature         Image: Cross ARM GNU C Compiler       Feature       Image: Cross ARM GNU C Compiler         Image: Cross ARM GNU C Compiler       Feature       Image: Cross ARM GNU C Compiler         Image: Cross ARM GNU C Compiler       Feature       Image: Cross ARM GNU C Compiler         Image: Cross ARM GNU C Compiler       Feature       Image: Cross ARM GNU C Compiler         Image: Cross ARM GNU C Compiler       Feature       Image: Cross ARM GNU C Compiler         Image: Cross ARM GNU C Compiler       Feature       Image: Cross ARM GNU C Compiler         Image: Cross ARM GNU C Compiler       Feature       Image: Cross ARM GNU C Compiler         Image: Cross ARM GNU C Compiler       Feature       Image: Cross ARM GNU C Compiler         Image: Cross ARM GNU C Compiler       Feature       Image: Cross ARM GNU C Compiler         Image: Cross ARM GNU C Compiler       Feature       Image: Cross ARM GNU C Compiler         Image: Cross ARM GNU C Compiler                                                                                                    | Float ABI       FP instructions (hard)         FPU Type       fpv4-sp-d16         Unaligned access       Toolchain default         AArch64 family       Generic (-mcpu=generic)         Feature crc       Toolchain default         Feature crypto       Toolchain default                                                                                                    |
| Task Tags       Image: Constant American American Ame                                                                                                    | FPU Type       fpv4-sp-d16         Unaligned access       Toolchain default         AArch64 family       Generic (-mcpu=generic)         Feature crc       Toolchain default         Feature crypto       Toolchain default                                                                                                    |
| WikiText       Includes       Unalig         Includes       Optimization       AArchi         Warnings       Miscellaneous       Feature         Seneral       Elibraries       Feature         Wiscellaneous       Feature       Feature         Seneral       Elibraries       Feature         Seneral       Seneral       Feature         Seneral       Seneral       Feature         Seneral       Seneral       Feature         Seneral       Seneral       Feature         Seneral       Seneral       Feature         Seneral       Seneral       Feature         Seneral       Seneral       Feature                                                                                                    | Unaligned access       Toolchain default         AArch64 family       Generic (-mcpu=generic)         Feature crc       Toolchain default         Feature crypto       Toolchain default                                                                                                    |
| Includes       AArchi         Image: Construction       AArchi         Image: Construction       AArchi         Image: Construction       Feature         Image: Construction       Feature         Image: Construction                                                                                                    | AArch64 family Generic (-mcpu=generic)<br>Feature crc Toolchain default<br>Feature crypto Toolchain default                                                                                                    |
| Warnings     Warnings     Warnings     Miscellaneous     Feature     Seneral     Wiscellaneous     Feature     Wiscellaneous     Feature     Wiscellaneous                                                                                                    | Feature crc     Toolchain default       Feature crypto     Toolchain default                                                                                                    |
| ✓      ✓      ✓      ✓      ✓      ✓      ✓      ✓      ✓      ✓      ✓      ✓      ✓      ✓      ✓      ✓      ✓      ✓      ✓      ✓      ✓      ✓      ✓      ✓      ✓      ✓      ✓      ✓      ✓      ✓      ✓      ✓      ✓      ✓      ✓      ✓      ✓      ✓      ✓      ✓      ✓      ✓      ✓      ✓      ✓      ✓      ✓      ✓      ✓      ✓      ✓      ✓      ✓      ✓      ✓      ✓      ✓      ✓      ✓      ✓      ✓      ✓      ✓      ✓      ✓      ✓      ✓      ✓      ✓      ✓      ✓      ✓      ✓      ✓      ✓      ✓      ✓      ✓      ✓      ✓      ✓      ✓      ✓      ✓      ✓      ✓      ✓      ✓      ✓      ✓      ✓      ✓      ✓      ✓      ✓      ✓      ✓      ✓      ✓      ✓      ✓      ✓      ✓      ✓      ✓      ✓      ✓      ✓      ✓      ✓      ✓      ✓      ✓      ✓      ✓      ✓      ✓      ✓      ✓      ✓      ✓      ✓      ✓      ✓      ✓      ✓      ✓      ✓      ✓      ✓      ✓      ✓      ✓      ✓      ✓      ✓      ✓      ✓      ✓      ✓      ✓      ✓      ✓      ✓      ✓      ✓      ✓      ✓      ✓      ✓      ✓      ✓      ✓      ✓      ✓      ✓      ✓      ✓      ✓      ✓      ✓      ✓      ✓      ✓      ✓      ✓      ✓      ✓      ✓      ✓      ✓      ✓      ✓      ✓      ✓      ✓      ✓      ✓      ✓      ✓      ✓      ✓      ✓      ✓      ✓      ✓      ✓      ✓      ✓      ✓      ✓      ✓      ✓      ✓      ✓      ✓      ✓      ✓      ✓      ✓      ✓      ✓      ✓      ✓      ✓      ✓      ✓      ✓      ✓      ✓      ✓      ✓      ✓      ✓      ✓      ✓      ✓      ✓      ✓      ✓      ✓      ✓      ✓      ✓      ✓      ✓      ✓      ✓      ✓      ✓      ✓      ✓      ✓      ✓      ✓      ✓      ✓      ✓      ✓      ✓      ✓      ✓      ✓      ✓      ✓      ✓      ✓      ✓      ✓      ✓      ✓      ✓      ✓      ✓      ✓      ✓      ✓      ✓      ✓      ✓      ✓      ✓      ✓      ✓      ✓      ✓      ✓      ✓      ✓      ✓      ✓      ✓      ✓      ✓      ✓      ✓      ✓      ✓      ✓      ✓      ✓      ✓      ✓      ✓      ✓      ✓      ✓      ✓      ✓      ✓      ✓      ✓                                                                                                         | Feature crypto Toolchain default                                                                                                    |
| Image: Construction of the construction of the co                                                                                                    | Feature crypto                                                                                                    |
| Eibraries     Feature     Miscellaneous     Feature                                                                                                    |                                                                                                    |
| Miscellaneous     Feature     Feature                                                                                                    | Feature fp Toolchain default                                                                                                    |
| L. MA Concert ADM Chill Concerts Floor Income                                                                                                    | Feature simd Enabled (+simd)                                                                                                    |
| General     Code r                                                                                                    | Gode model Small (-mcmodel=small)                                                                                                    |
| V 🛞 Cross ARM GNU Print Size                                                                                                    | Strict align (-mstrict-align)                                                                                                    |
| 🖉 General Other                                                                                                    | Other target flags                                                                                                    |
|                                                                                                    |                                                                                                    |

Figure 3-5 Build Settings

#### 3.5 Debug Configuration

Before launching an application into the debug mode, we have to prepare a debug configuration, which contains all the necessary information about the debug mode. Click **Run > Debug Configuration...** to open the debug configuration dialog. Double click on the **GDB Nuvoton Nu-Link Debugging** group. The Nuvoton Nu-Link debug configuration appears on the right-hand side. In the Main tab, the name of Project should coincide with the project name. The C/C++ Application should point to the .elf application generated by the build process. If the project name or C/C++ Application is incorrect, please select the expected project first in the project view, build the project to generate the executable, and expand the tree to make sure the existence of the generated executable. Then repeat the former operations again.

| Debug Configurations                                                                                                    |                                                                                                    |               | – 🗆 X         |
|----------------------------------------------------------------------------------------------------|----------------------------------------------------------------------------------------------------|---------------|---------------|
| Create, manage, and run configuratio                                                                                                    | ns                                                                                                    |               | Ť             |
| type filter text<br>C/C++ Application<br>C/C++ Attach to Application<br>C/C++ Container Launcher<br>C/C++ Postmortem Debugger<br>C/C++ Remote Application<br>Cit C/C++ Unit<br>GDB Hardware Debugging<br>C GDB Nuvoton Nu-Link Debugging<br>C FirstExample Debug<br>Launch Group | Name:       FirstExample Debug         Main       Debugger         Project:       FirstExample         FirstExample       C/C++ Application:         Debug\FirstExample.elf       Build (if required) before launching         Build Configuration:       Select Automatically         © Enable auto build       © Use workspace settings | urce Common   | Browse Browse |
| < > Filter matched 10 of 11 items                                                                                                    |                                                                                                    | Re⊻ert        | Apply         |
| ?                                                                                                    |                                                                                                    | <u>D</u> ebug | Close         |

#### Figure 3-6 Debug Configuration

#### 3.5.1 Debugger Tab

The Debugger tab is used to provide the OpenOCD and GDB Client setup. OpenOCD requires correct configuration files to know how to work with adapters and target chips. The configuration files are specified in the **Config options** field. Nuvoton's adapter is Nu-Link, which uses the interface configuration file named **nulink.cfg**. In addition, Nuvoton has three different ARM families, such as M0, M4, and M23. The corresponding target configuration files are **numicroM0.cfg**, **numicroM4.cfg**, and **numicroM23.cfg**. For M23 2<sup>nd</sup> development, the target configuration file would be **numicroM23\_NS.cfg**.

| Debug Configurations                                                                                                    |                                                                                                    | – 🗆 X     |
|----------------------------------------------------------------------------------------------------|----------------------------------------------------------------------------------------------------|-----------|
| Create, manage, and run configuratio                                                                                                    | ns                                                                                                    | Ť         |
| Image: Second Second | Name:       FirstExample Debug         Main       Startup       Source       Common         OpenOCD Setup       Start OpenOCD locally       Browse         GDB port:       3333       Browse         GDB port:       3333       Telnet port:       4444         Config options:       -f.,/scripts/interface/nulink.cfg -f.,/scripts/target/numicroM4.cfg       Browse         GDB Client Setup       S(cross_prefix)gdb\$(cross_suffix)       Browse         Client port:       3333       Other options:       Commands:         Commands:       set mem inaccessible-by-default off       sata and commands:         Remote Target       Host name or IP address:       localhost         Port number:       3333       Gasaa         Force thread list update on suspend       Sata and commands       sata and commands | Variables |
| < >> Filter matched 10 of 11 items                                                                                                    | Revert                                                                                                    | Apply     |
| ?                                                                                                    | Debug                                                                                                    | Close     |

Figure 3-7 Configuring the Debugger Tab

#### Startup Tab 3.5.2

As the first step, we should choose the right Chip Series in the Startup tab. When done, the corresponding target configuration file will be automatically written in the Config options field of the Debugger tab. To load executable to flash, we need to select the Load executable to flash checkbox. To load executable to RAM, we need to select the Load executable to SRAM checkbox. When all the settings are done, click the Apply button to take effect. To launch the application into the debug mode, click the **Debug** button.

| Debug Configurations                | - □ >                                                                                    |
|-------------------------------------|------------------------------------------------------------------------------------------|
| eate, manage, and run configuratior | 15                                                                                       |
| : 🖻 🗭 🗎 🗙 🗖 🏹 🗸                     | Name: FirstExample Debug                                                                 |
| ype filter text                     | Main (参 Debugger ) Startup Source 🔲 Common                                               |
| C/C++ Application                   | Initialization Commands                                                                  |
| C/C++ Attach to Application         | ☑ Initial Reset Type: init                                                               |
| C/C++ Postmortem Debugger           | ^                                                                                        |
| C/C++ Remote Application            |                                                                                          |
| GDB Hardware Debugging              |                                                                                          |
| C GDB Nuvoton Nu-Link Debugging     | Erase chin                                                                               |
| Launch Group                        | Chip Series: NuMicro M4                                                                  |
|                                     | Write Config0: 0x FFFFFFF Config1: 0x FFFFFFFF Config2: 0x FFFF545A Config3: 0x FFFFFFFF |
|                                     |                                                                                          |
|                                     |                                                                                          |
|                                     | Load Symbols and Executable                                                              |
|                                     | Use project binary: FirstExample.elf                                                     |
|                                     | O Use file: Workspace File System                                                        |
|                                     | Symbols offset (hex):                                                                    |
|                                     | □ Load executable to flash                                                               |
|                                     | Use project binary: FirstExample.hex                                                     |
|                                     | O Use file: Workspace File System                                                        |
|                                     | Executable offset (hex):                                                                 |
|                                     | Load executable to SRAM                                                                  |
|                                     | Use project binary: FirstExample.hex                                                     |
|                                     | Use file: Workspace File System                                                          |
|                                     | Executable offset (hex):                                                                 |
|                                     | Run/Restart Commands                                                                     |
|                                     | Pre-run/Restart reset Type: init (always executed at Restart)                            |
|                                     | ^                                                                                        |
|                                     |                                                                                          |
|                                     | Set program counter at (hey):                                                            |
|                                     |                                                                                          |
|                                     |                                                                                          |
|                                     |                                                                                          |
|                                     |                                                                                          |
|                                     |                                                                                          |
| >                                   | Revert Apply                                                                             |
| ter matched 10 of 11 items          | hereit heppy                                                                             |
|                                     |                                                                                          |

Figure 3-8 Configuring the Startup Tab

#### 3.6 Debug Views

Eclipse provides many debug views. Each of them contains specific information for debugging.

#### 3.6.1 Registers View

When entering the debug mode, we can open the **Registers view** in the bottom of Debug perspective. The Registers view lists information about the registers in a selected stack frame.

| 🗐 Console 🚦 Registers 🔀 🖹 Problems | 🜔 Executables 🛛 🙀 Debugger Console 📋 N | vlemory 🐁 🎫 🕒 📩 😭 🖇 🗖                  |   |
|------------------------------------|----------------------------------------|----------------------------------------|---|
| Name                               | Value                                  | Description                            | ^ |
| 🗸 👬 General Registers              |                                        | General Purpose and FPU Register Group |   |
| 1010 <b>rO</b>                     | 0                                      |                                        |   |
| 1010 rl                            | 0                                      |                                        |   |
| 1010 r2                            | 536871108                              |                                        |   |
| 1010 r3                            | 537                                    |                                        |   |
| 1010 <b>r</b> 4                    | 0                                      |                                        |   |
| 1010 <b>r5</b>                     | 0                                      |                                        |   |
| 1010 <b>r6</b>                     | 0                                      |                                        |   |
| 1010 <b>r7</b>                     | 0                                      |                                        |   |
| 1010<br>0101 <b>r8</b>             | 0                                      |                                        |   |
| 1010 <b>r9</b>                     | 0                                      |                                        |   |
| 1010 <b>r10</b>                    | 536936448                              |                                        |   |
| 1010 <b>r11</b>                    | 0                                      |                                        |   |
| <sup>1010</sup> r12                | 0                                      |                                        |   |
| 0101 sp                            | 0x2001fff8                             |                                        |   |
| 1000 lr                            | 643                                    |                                        |   |
| <sup>1010</sup> pc                 | 0x32e <main+2></main+2>                |                                        |   |
| 10101 xPSR                         | 1627389952                             |                                        | ~ |

Figure 3-9 Registers View

#### 3.6.2 Memory View

The **Memory view** of the Debug perspective is used to monitor and modify the process memory. The process memory is presented as a list of so called **memory monitors**. Each monitor represents a section of memory specified by its location called **base address**. To open it, click the Memory tab on the lower side of Debug perspective.

|           |                    |                                                                                                   |          |                | 1012 1010 📑 🖬 | - <b>1</b> |
|-----------|--------------------|---------------------------------------------------------------------------------------------------|----------|----------------|---------------|------------|
| nitors 🚽  | 🗶 💥 0x20000000 : ( | 0x20000000 <he< th=""><th>x&gt; 🕄 🔶 🛛</th><th>lew Renderings</th><th><u>)</u></th><th></th></he<> | x> 🕄 🔶 🛛 | lew Renderings | <u>)</u>      |            |
| 0x2000000 | Address            | 0 - 3                                                                                             | 4 - 7    | 8 - B          | C - F         |            |
|           | 2000000            | 00000000                                                                                          | 001BB700 | 001BB700       | 001BB700      |            |
|           | 20000010           | 0080000                                                                                           | 00000000 | 10270000       | 00000000      |            |
|           | 20000020           | 00000000                                                                                          | 00000000 | 001BB700       | 30000020      |            |
|           | 20000030           | 00000000                                                                                          | 4C1B0000 | 6C1B0000       | 2C1B0000      |            |
|           | 2000040            | 00000000                                                                                          | 00000000 | 00000000       | 00000000      |            |
|           | 20000050           | 00000000                                                                                          | 00000000 | 00000000       | 00000000      |            |
|           | 20000060           | 00000000                                                                                          | 00000000 | 00000000       | 00000000      |            |
|           | 20000070           | 00000000                                                                                          | 00000000 | 00000000       | 00000000      |            |
|           | 2000080            | 00000000                                                                                          | 00000000 | 00000000       | 00000000      |            |
|           | 20000090           | 19020000                                                                                          | F5010000 | 00000000       | 00000000      |            |
|           | 200000A0           | 00000000                                                                                          | 00000000 | 00000000       | 00000000      |            |
|           | 20000B0            | 00000000                                                                                          | 00000000 | 00000000       | 00000000      |            |
|           | 200000C0           | 00000000                                                                                          | 2100D94A | 10601046       | C06920F0      |            |
|           | 20000D0            | 0100D061                                                                                          | 00207047 | 014600BF       | D3480069      |            |
|           | 200000E0           | 10F0010F                                                                                          | FAD1D148 | 006840F0       | 4000CF4A      |            |
|           | 200000F0           | 10602220                                                                                          | D06021F0 | 03005060       | B1F5001F      |            |
|           | 20000100           | 01D1CB48                                                                                          | 90600120 | C84A1061       | BFF3608F      |            |
|           | 20000110           | 00BEC648                                                                                          | 006910F0 | 010FFAD1       | C3480068      |            |

Figure 3-10 Memory View

#### 3.6.3 Disassembly View

The **Disassembly view** shows the loaded program as assembler instructions mixed with source code for comparison. We can do the following tasks in the Disassembly view:

- 1. Setting breakpoints at the start of any assembler instruction.
- 2. Enabling and disabling breakpoints.
- 3. Stepping through the disassembly instructions of the program.
- 4. Jumping to specific instructions in the program.

To open it, we need to click the **Instruction Stepping Mode** button on the upper toolbar, as follows:

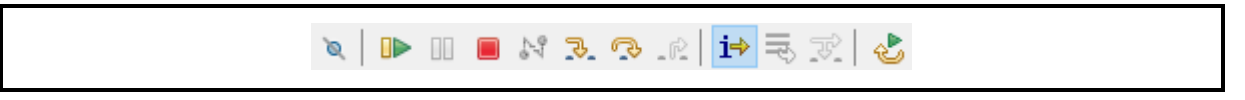

Figure 3-11 Clicking the Instruction Stepping Mode Button

Then the Disassembly view will appear on the right-hand side.

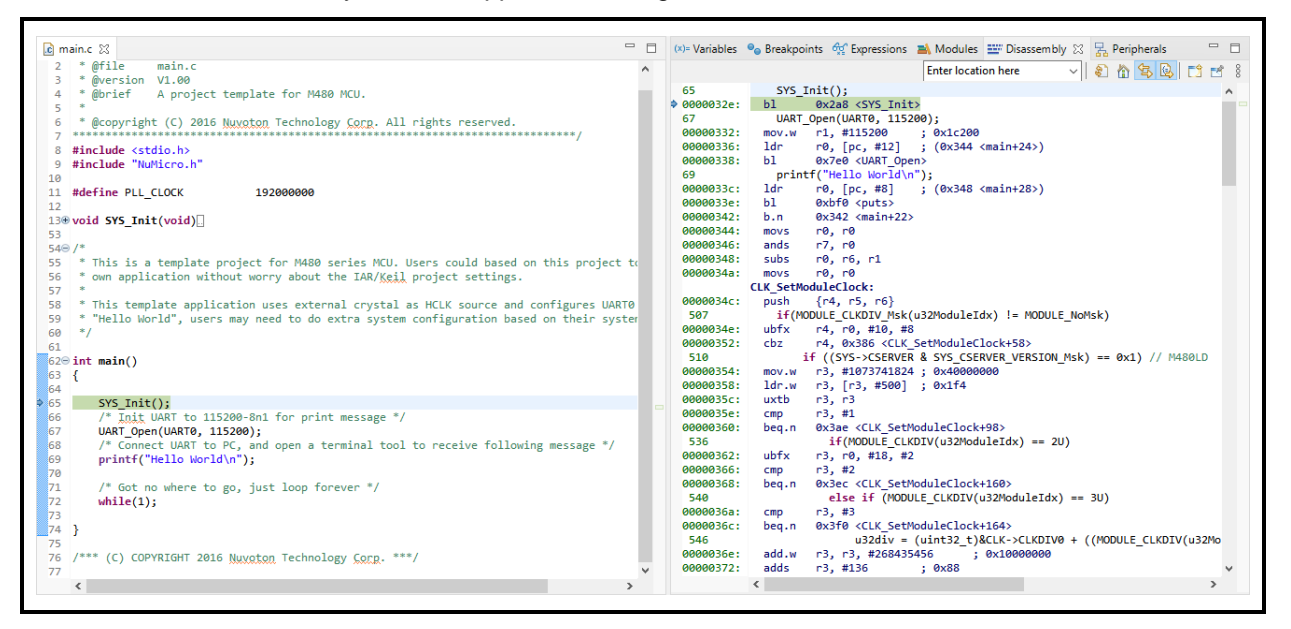

Figure 3-12 Disassembly View

#### 3.6.4 Peripheral Registers View

To display the Peripheral Registers view, we need to utilize **Packs** mechanism. Packs can help the user download special function register (SFR) files from the Keil repository. Firstly, we open the Packs perspective by choosing it in the **Open Perspective** dialog.

|       | <ul> <li>Docker Tooling</li> <li>GDB Trace</li> <li>Git</li> <li>LTTng Kernel</li> <li>OS Tracing Overview</li> <li>Packs</li> <li>Planning</li> <li>Resource</li> <li>Team Synchronizing</li> <li>Tracing</li> </ul> | □ C/C++ (default)<br>参 Debug | Open Perspective |
|-------|----------------------------------------------------------------------------------------------------|------------------------------|------------------|
| pen   |                                                                                                    |                              | —                |
| Cance |                                                                                                    |                              |                  |
|       |                                                                                                    |                              | ×                |

Figure 3-13 Opening the Packs Perspective

For the first time we see the Packs perspective, its content is provided by the NuEclipse installer. If the default content is missing, please switch to a new workspace and try again. To get the latest version, click the **Update the packages definitions from all repositories** button at the upperright corner. After clicking, Eclipse begins downloading all the SFR files from an online repository.

| 🎄 🔳 🔅 Debug        | ✓ FirstExample Debug |                                                                                  | • |       |     |      |
|--------------------|----------------------|----------------------------------------------------------------------------------|---|-------|-----|------|
| • 🖗 • 🕫 👉 • 🔿 •    |                      |                                                                                  |   | Q     | 8   | Ec 🕇 |
| 🛛 🔝 В іК 🖳 🗆       | 🏪 Packs 🙁            | Œ                                                                                |   | H 🔆 🛛 | 8 8 | - 0  |
| 🖭 🖻 🎘 i            | Name                 | Description                                                                      |   |       |     |      |
| Nuvoton            | ✓ 2 Nuvoton          |                                                                                  |   |       |     |      |
| ISD Family         | ✓                    | Nuvoton ARM Cortex-M NuMicro Family Device Support                               |   |       |     |      |
| NPCX Family        | 1.3.10 (installed)   | 1. Add M253 device, update system startup file                                   |   |       |     |      |
| NuMicro M0 Family  | 1.3.9 (20MB)         | Add M0A21, M030G, M071, M471, NM1244, NM1830, M251, M2354 device                 |   |       |     |      |
| NuMicro M23 Family | 1.3.8 (18MB)         | 1. Add M030 device                                                               |   |       |     |      |
| NuMicro M4 Family  | • 1.3.7 (18MB)       | 1. Add M2354 device                                                              |   |       |     |      |
| NuVoice Family     | 9 1.3.6 (18MB)       | Add M480 128K series, NUC029ZAN, NUC126NE4AE, NUC126SE4AE, NUC126SG4A            |   |       |     |      |
|                    | 1.3.5 (16MB)         | Add MR63, M032, NUC1311, TF5103, NM18107Y, NM18202Y devices, update M45          |   |       |     |      |
|                    | •• 1.3.4 (n/a)       | Add M261 series, M480, M031 device, update NM1000 series device                  |   |       |     |      |
|                    | 🔮 1.3.3 (14MB)       | Update M2351 Flash algorithm, M251/M252 series device and add M251 svd files     |   |       |     |      |
|                    | 🔮 1.3.2 (n/a)        | Add system and startup files                                                     |   |       |     |      |
|                    | 1.3.1 (6MB)          | 1. Add M480 series part no.                                                      |   |       |     |      |
|                    | 🔮 1.3.0 (13MB)       | 1. Add M23 and M4 family                                                         |   |       |     |      |
|                    | 🔮 1.2.2 (n/a)        | M2351 secure and non-secure region defalt value                                  |   |       |     |      |
|                    | 1.2.1 (26MB)         | Improved PDSC file, adding include paths for device peripherals and new date fea |   |       |     |      |
|                    | 1.2.0 (26MB)         | Add M2351 and NUC2201 series device and svd file and update NUC100, NUC200,      |   |       |     |      |
|                    | 🔮 1.1.0 (25MB)       | Add M0564, NUC121, NUC125, NUC126, Mini57 and M480 series example code           |   |       |     |      |
|                    | 1.0.9 (17MB)         | Rename Generic series                                                            |   |       |     |      |
|                    | 1.0.8 (17MB)         | Add Nano103, NM1120, NM1330, NM1820 series svd file and update M051, M058S       |   |       |     |      |
|                    | 1.0.7 (16MB)         | Add NM1200 series example code and update svd file                               |   |       |     |      |
|                    | 1.0.6 (16MB)         | Add Nano103, NM1120, NM1320, NM1330, NM1820 chip, update M0519, NUC230           |   |       |     |      |
|                    | 9 1.0.5 (16MB)       | Add Mini55 chip, update Mini58, NUC100, NUC122, NUC123, Nano100AN, Nano1         |   |       |     |      |
|                    | 1.0.4 (15MB)         | Add NUC122, M058S, Mini58, M0519 series example code                             |   |       |     |      |
|                    | 1.0.3 (14MB)         | Add M451, NUC100, NUC200, NUC123, NUC029, M0518, NUC131, NANO100BN, N            |   |       |     |      |
|                    | 1.0.2 (9MB)          | Add ISD9100, ISD9300, N571, N572 svd file and M4LED chip series                  |   |       |     |      |
|                    | 1.0.1 (9MB)          | Add (M051, Mini51, Nano112, NUC240, NUC472) example code and new chip series     | : |       |     |      |
|                    | 1.0.0 (3MB)          | First Release version of NuMicro Device Family Pack.                             |   |       |     |      |
|                    | > H NuMicro_M051_BSP | Nuvoton ARM Cortex-M NuMicro Family M051 BSP Support                             |   |       |     |      |
|                    | A MuMicro M2351 BSP  | Nuvoton ARM Cortex-M NuMicro Family M2351 BSP Support                            |   |       |     |      |

Figure 3-14 How to Download Packages

The locations of repositories are specified in the **Window > Preferences > C/C++ > Packages > Repositories**. The default is from Keil's CMSIS Pack.

| pe filter text                                               | Repositories       |                  |                                      | ¢ -                      | • 🖒 • 🖇       |
|--------------------------------------------------------------|--------------------|------------------|--------------------------------------|--------------------------|---------------|
| > Build ^<br>> CMake                                         | Add links to the s | ites where packa | ges are published.                   |                          |               |
| Code Analysis                                                | Туре               | Name             | URL                                  |                          | Add           |
| Code Style<br>Core Build Toolchain                           | CMSIS Pack         | Keil             | https://www.keil.com/pack/index.pidx |                          | Edit          |
| > Debug<br>> Docker Container                                |                    |                  |                                      |                          | Delete        |
| > Editor<br>File Types                                       |                    |                  |                                      |                          |               |
| Indexer<br>Language Mappings<br>Meson                        |                    |                  |                                      |                          |               |
| > New C/C++ Project V                                        |                    |                  |                                      |                          |               |
| <ul> <li>Packages</li> <li>Repositories</li> </ul>           |                    |                  |                                      |                          |               |
| <ul> <li>Profiling</li> <li>Property Pages Settin</li> </ul> |                    |                  |                                      |                          |               |
| Qt<br>Task Tags                                              |                    |                  |                                      |                          |               |
| Template Default Valu                                        |                    |                  |                                      |                          |               |
| ChangeLog<br>Docker                                          |                    |                  |                                      |                          |               |
| Help v                                                       |                    |                  |                                      | Restore <u>D</u> efaults | <u>A</u> pply |

Figure 3-15 Locations of Repositories

When the download is completed, we can find the Nuvoton SFR files and install them on Eclipse if needed.

| 🗞 🔅 🔳 🔅 Debug      | V FirstExample Debug        | · · · · · · · · · · · · · · · · · · ·                                           | 🔗 🕶 🌛    |     |              |
|--------------------|-----------------------------|---------------------------------------------------------------------------------|----------|-----|--------------|
|                    |                             |                                                                                 |          | Q   | 1            |
| D 🛛 🔝 В іК 🖳 🗆     | 🏪 Packs 🛛                   |                                                                                 | œ ⊨   ₩, | ا 🗞 | 8 <b>-</b> E |
| 🕀 🖻 🎉 ŝ            | Name                        | Description                                                                     |          |     |              |
| > Nuvoton          | V 🚝 Nuvoton                 |                                                                                 |          |     |              |
| ISD Family         | V H NuMicro DEP (installed) | Nuvoton ARM Cortex-M NuMicro Family Device Support                              |          |     |              |
| NPCX Family        | 2 1.3.10 (installed)        | 1. Add M253 device, update system startup file                                  |          |     |              |
| NuMicro M0 Family  | 9 1.3.9 (20MB)              |                                                                                 |          |     |              |
| NuMicro M23 Family | 1.3.8 (18MB)                | all 30 device                                                                   |          |     |              |
| NuMicro M4 Family  | • 1.3.7 (18MB)              | 1. Add M2354 device                                                             |          |     |              |
| NuVoice Family     | 1.3.6 (18MB)                | Add M480 128K series, NUC029ZAN, NUC126NE4AE, NUC126SE4AE, NUC126SG4            | ۹        |     |              |
|                    | 9 1.3.5 (16MB)              | Add MR63, M032, NUC1311, TF5103, NM18107Y, NM18202Y devices, update M45         | i        |     |              |
|                    | •• 1.3.4 (n/a)              | Add M261 series, M480, M031 device, update NM1000 series device                 |          |     |              |
|                    | 1.3.3 (14MB)                | Update M2351 Flash algorithm, M251/M252 series device and add M251 svd files    |          |     |              |
|                    | •• 1.3.2 (n/a)              | Add system and startup files                                                    |          |     |              |
|                    | 1.3.1 (6MB)                 | 1. Add M480 series part no.                                                     |          |     |              |
|                    | 1.3.0 (13MB)                | 1. Add M23 and M4 family                                                        |          |     |              |
|                    | •• 1.2.2 (n/a)              | M2351 secure and non-secure region defalt value                                 |          |     |              |
|                    | 1.2.1 (26MB)                | Improved PDSC file, adding include paths for device peripherals and new date fe | a        |     |              |
|                    | 1.2.0 (26MB)                | Add M2351 and NUC2201 series device and svd file and update NUC100, NUC200      |          |     |              |
|                    | 9 1.1.0 (25MB)              | Add M0564, NUC121, NUC125, NUC126, Mini57 and M480 series example code          |          |     |              |
|                    | 1.0.9 (17MB)                | Rename Generic series                                                           |          |     |              |
|                    | 1.0.8 (17MB)                | Add Nano103, NM1120, NM1330, NM1820 series svd file and update M051, M058       | S        |     |              |
|                    | 1.0.7 (16MB)                | Add NM1200 series example code and update svd file                              |          |     |              |
|                    | 1.0.6 (16MB)                | Add Nano103, NM1120, NM1320, NM1330, NM1820 chip, update M0519, NUC23           | D        |     |              |
|                    | 1.0.5 (16MB)                | Add Mini55 chip, update Mini58, NUC100, NUC122, NUC123, Nano100AN, Nano         | L        |     |              |
|                    | 9 1.0.4 (15MB)              | Add NUC122, M058S, Mini58, M0519 series example code                            |          |     |              |
|                    | 9 1.0.3 (14MB)              | Add M451, NUC100, NUC200, NUC123, NUC029, M0518, NUC131, NANO100BN, I           | N        |     |              |
|                    | 9 1.0.2 (9MB)               | Add ISD9100, ISD9300, N571, N572 svd file and M4LED chip series                 |          |     |              |
|                    | 9 1.0.1 (9MB)               | Add (M051, Mini51, Nano112, NUC240, NUC472) example code and new chip ser       | ies      |     |              |
|                    | 1.0.0 (3MB)                 | First Release version of NuMicro Device Family Pack.                            |          |     |              |
|                    | > H NuMicro_M051_BSP        | Nuvoton ARM Cortex-M NuMicro Family M051 BSP Support                            |          |     |              |
|                    | > H NuMicro M2351 BSP       | Nuvoton ARM Cortex-M NuMicro Family M2351 BSP Support                           |          |     |              |
|                    | NuVoice ISD DEP             | Nuvoton ARM Cortey-M NuVoice ISD and NPCy Family Device Support                 |          |     |              |

Figure 3-16 Installing SFR Files

### nuvoTon

To use the specific SFR file, open the project's properties dialog and go to the **C/C++ Build > Settings**. From there, we should choose the specific device matching the real one. In this case, it is M487JIDAE. Click the **Apply** button to take effect.

| e filter text      | Settings             |                     |                       |                                              |                  | (                  |
|--------------------|----------------------|---------------------|-----------------------|----------------------------------------------|------------------|--------------------|
| Resource           |                      |                     |                       |                                              |                  |                    |
| Builders           |                      |                     |                       |                                              |                  |                    |
| C/C++ Build        | Configuration:       | Debug [Active]      |                       |                                              | ✓ Man            | age Configurations |
| Build Variables    |                      |                     |                       |                                              |                  |                    |
| Environment        |                      |                     |                       |                                              |                  | _                  |
| Logging            | 🛞 Tool Setting       | js 🛞 Toolchains     | Devices               | Container Settin                             | gs 🎤 Build Steps | 🚇 Build Artifa 🕚   |
| Settings           | - Device select      | ion (Not vet used d | uring build!)         |                                              |                  |                    |
| Tool Chain Editor  | Device select        | ion (Not yet used u | anng bana.)           |                                              |                  |                    |
| Tools Paths        | Name                 |                     | Details               |                                              |                  |                    |
| L/C++ General      |                      | M485SIDAE           | Device (1             | 60 kB RAM, 512 kB R                          | (OM)             |                    |
| Droject Natures    |                      | M485KIDAE           | Device (1             | 60 kB RAM, 512 kB R                          | (OM)             |                    |
| Project Natures    |                      | M487SGAAE           | Device (9             | 6 kB RAM, 256 kB RO                          | DM)              |                    |
| Run/Debug Settings |                      | M48/SIDAE           | Device (1             | 60 KB RAM, 512 kB R                          | (OM)             |                    |
| Task Repository    |                      | M487KIDAE           | Device (1             | 60 kB RAM, 512 kB R                          | (OM)             |                    |
| Task Tags          |                      | M487JIDAE           | Device (1             | 00 KB KAIVI, 512 KB H<br>60 KB RANA 512 KB H |                  |                    |
| /alidation         |                      | MI487 KIVICAN       | Device (1<br>Subfamil | V Cortex-M4 100 M                            | (UM)<br>LI-1     |                    |
| WikiText           |                      | 100505              | Subranni              | y (Contex-IVI4, 100 IVI                      | 112)             | ~                  |
|                    | <                    |                     |                       |                                              |                  | >                  |
|                    | Device core:         | Cortex-M4           |                       |                                              |                  |                    |
|                    | M487JIDAE<br>Section | Start               | Size                  | Startup                                      |                  |                    |
|                    | IRAM1                | 0x2000000           | 0x28000               | 0                                            |                  |                    |
|                    | IROM1                | 0x0000000           | 0x80000               | 1                                            |                  |                    |
|                    | INCOME               | 0,0000000           | 0,00000               | -                                            |                  |                    |
|                    | Edit                 |                     |                       |                                              |                  |                    |
|                    |                      |                     |                       |                                              |                  |                    |
|                    |                      |                     |                       |                                              |                  |                    |
|                    |                      |                     |                       |                                              |                  |                    |
|                    |                      |                     |                       |                                              |                  |                    |
|                    |                      |                     |                       |                                              |                  |                    |
|                    |                      |                     |                       |                                              |                  |                    |
|                    |                      |                     |                       |                                              |                  |                    |
|                    |                      |                     |                       |                                              |                  |                    |
|                    |                      |                     |                       |                                              |                  |                    |
|                    |                      |                     |                       |                                              | Restore Defa     | ults Apply         |
|                    |                      |                     |                       |                                              |                  |                    |

Figure 3-17 Device Selection

As a result, we can monitor the peripheral registers when debugging.

|                                        |                                           | to be bug ↓ □                                                                                                    | FirstExample Debug $\checkmark$ 🖄 🗄 🖙 🗸                                                                                                    |                                                                                                    | <i>₅</i> % ■ 11 <1 | . 🔿 . e   i> 🗮 🖘   🥾 🐜                                                                                                    |
|----------------------------------------|-------------------------------------------|----------------------------------------------------------------------------------------------------|----------------------------------------------------------------------------------------------------|----------------------------------------------------------------------------------------------------|--------------------|----------------------------------------------------------------------------------------------------|
|                                        |                                           |                                                                                                    |                                                                                                    |                                                                                                    |                    |                                                                                                    |
|                                        | · •                                       |                                                                                                    |                                                                                                    |                                                                                                    |                    | × : 8 40                                                                                                    |
| .c) m                                  | iain.c 🔀                                  |                                                                                                    |                                                                                                    | (x)= Vari 💁 Bre                                                                                                 | 👾 Exp 🖹 Mod.       | 🎬 Disa 🧏 Peri 💥 🖳 🗖                                                                                                    |
| 10                                     | * @fil                                    |                                                                                                    | ***************************************                                                                                                    |                                                                                                    |                    | 🏝 🎫 🖻                                                                                                    |
| 3                                      | * @ver                                    | rsion V1.00                                                                                                    |                                                                                                    | Peripheral                                                                                                    | Address            | Description                                                                                                    |
| 4                                      | * @bri                                    | ief A project template                                                                                              | for M480 MCU.                                                                                                    | ECAP1                                                                                                    | 0x400B5000         | ECAP Register Map                                                                                                    |
| 5                                      | *                                         | unisht (C) 2016 Numeter T                                                                                           | asheelen. Com. All sights recoved                                                                                                    | 🗆 🚼 EMAC                                                                                                    | 0x4000B000         | EMAC Register Map                                                                                                    |
| 7                                      | ******                                    | byright (C) 2016 <u>NUVOTON</u> I                                                                                   | ecnnology <u>Corp</u> . All rights reserved.                                                                                                    | EPWM0                                                                                                    | 0x40058000         | EPWM Register Map                                                                                                    |
| 8                                      | #includ                                   | le <stdio.h></stdio.h>                                                                                              |                                                                                                    | EPWM1                                                                                                    | 0x40059000         | EPWM Register Map                                                                                                    |
| 9                                      | #includ                                   | le "NuMicro.h"                                                                                                    |                                                                                                    | E Rec                                                                                                    | 0x4000C000         | FMC Register Map                                                                                                    |
| 10                                     | #define                                   | PLL CLOCK 1920                                                                                                    | 00000                                                                                                    | GPIO                                                                                                    | 0x40004000         | GPIO Register Map                                                                                                    |
| 12                                     | #ucl In                                   | 1720 IS20                                                                                                    | 00000                                                                                                    |                                                                                                    | 0x4004F000         | HSOTG Register Map                                                                                                    |
| 130                                    | void S                                    | <pre>/S_Init(void)</pre>                                                                                            |                                                                                                    |                                                                                                    | 0x40019000         | USBU Register Map                                                                                                    |
| 14                                     | {                                         |                                                                                                    |                                                                                                    |                                                                                                    | 0x4001A000         | DC Register Man                                                                                                    |
| 16                                     | /*                                        | Init System Clock                                                                                                   |                                                                                                    |                                                                                                    | 0x40081000         | I2C Register Map                                                                                                    |
| 17                                     | /*.                                       |                                                                                                    |                                                                                                    | □ <u>2</u> 12C2                                                                                                 | 0x40082000         | I2C Register Map                                                                                                    |
| 18                                     | /*                                        | Unlock protected register                                                                                           | s */                                                                                                    | □ <mark>2</mark> 12S                                                                                            | 0x40048000         | I2S Register Map                                                                                                    |
| 20                                     | SYS                                       | _UNIOCKReg();                                                                                                    |                                                                                                    |                                                                                                    | 0x40000300         | NMI Register Map                                                                                                    |
| 21                                     | /*                                        | Set XT1_OUT(PF.2) and XT1                                                                                           | _IN(PF.3) to input mode */                                                                                                    | 🗌 🛃 NVIC                                                                                                    | 0xE000E100         | NVIC Register Map                                                                                                    |
| 22                                     | PF                                        | ->MODE &= ~(GPI0_MODE_MODE                                                                                          | 2_Msk   GPIO_MODE_MODE3_Msk);                                                                                                    |                                                                                                    | 0x40046000         | OPA Register Map                                                                                                    |
| 23                                     | 1*                                        | Enable Extensel VIAL (1.2                                                                                           | 4 MU-) */                                                                                                    | 🗆 🔀 ОТБ                                                                                                    | 0x4004D000         | OTG Register Map                                                                                                    |
| 24<br>25                               | ()*<br>CI                                 | Chapte External XIAL (4~2<br>CEnableXtalRC/CLK PWRCTI                                                               | HXTEN Msk);                                                                                                    | 🗌 🚼 PDMA                                                                                                    | 0x40008000         | PDMA Register Map                                                                                                    |
| 26                                     |                                           | mic) L_                                                                                                    |                                                                                                    | 🗌 🚼 QEI0                                                                                                    | 0x400B0000         | QEI Register Map                                                                                                    |
| 27                                     | /*                                        | Waiting for 12MHz clock r                                                                                           | eady */                                                                                                    | C 🔁 CEIL                                                                                                    | 0x400B1000         | QEI Register Map                                                                                                    |
| 28                                     | CLI                                       | WaitClockReady(CLK_STATU                                                                                            | S_HXTSTB_Msk);                                                                                                    | C 🔤 🔁 QSPI0                                                                                                    | 0x40060000         | QSPI Register Map                                                                                                    |
| 30                                     | /*                                        | Set core clock as PLL CLO                                                                                           | CK from PLL */                                                                                                    |                                                                                                    | 0x40069000         | QSPI Register Map                                                                                                    |
| 31                                     | CLI                                       | <pre></pre>                                                                                                    |                                                                                                    | LI TA RTC                                                                                                    | 0x40041000         | KTC Register Map                                                                                                    |
| 32                                     | /*                                        | Set PCLK0/PCLK1 to HCLK/2                                                                                           |                                                                                                    |                                                                                                    | 0x40090000         | SC Register Map                                                                                                    |
| 53<br>34                               | CLI                                       | <pre><pre><pre><pre><pre><pre><pre><pre></pre></pre></pre></pre></pre></pre></pre></pre>                            | APD001V_DIV2   CLK_PCLKDIV_APB1DIV_DIV                                                                                                    |                                                                                                    | 0x40091000         | SC Register Map                                                                                                    |
| 35                                     | /*                                        | Enable UART clock */                                                                                                |                                                                                                    |                                                                                                    | 0x+0092000         | SVST_SCR Register Man                                                                                                    |
| 36                                     | CLI                                       | _EnableModuleClock(UART0_                                                                                           | MODULE);                                                                                                    |                                                                                                    | 0x40000000         | SDH Register Map                                                                                                    |
| 37                                     | 1+                                        | Coloct HADT clash and                                                                                               | from HVT */                                                                                                    |                                                                                                    | 0x4000F000         | SDH Register Map                                                                                                    |
| 58<br>39                               | /*<br>CU                                  | Setect UAKI CLOCK SOURCe                                                                                            | ULE, CLK CLKSEL1 UARTØSFI HXT. CLK CLK                                                                                                    | SPID                                                                                                    | 0x40061000         | SPI Register Map                                                                                                    |
| 40                                     | CL1                                       | N0001001000(0AN10_100                                                                                               | ,censee_ownosee_int, cen_cen                                                                                                    | SP11                                                                                                    | 0x40062000         | SPI Register Map                                                                                                    |
| 41                                     | /*                                        | Update System Core Clock                                                                                            | */                                                                                                    | SPI2                                                                                                    | 0x40063000         | SPI Register Map                                                                                                    |
| 42                                     | /*                                        | User can use SystemCoreCl                                                                                           | ockUpdate() to calculate SystemCoreClo                                                                                                    |                                                                                                    | 0x40007000         | SPIM Register Map                                                                                                    |
| 43<br>44                               | Sys                                       | scemcoreciockUpdate();                                                                                              |                                                                                                    | SYS                                                                                                    | 0x40000000         | SYS Register Map                                                                                                    |
| 45                                     |                                           |                                                                                                    |                                                                                                    | TMR01                                                                                                    | 0x40050000         | TIMER Register Map                                                                                                    |
| 46                                     |                                           | cation while the start                                                                                              |                                                                                                    | 🗌 🔀 TMR23                                                                                                    | 0x40051000         | TIMER Register Map                                                                                                    |
| 47<br>48                               | /*                                        | Set GPB multi-function pi                                                                                           | ns tor UARIO RXD and TXD */                                                                                                    | TRNG                                                                                                    | 0x400B9000         | TRNG Register Map                                                                                                    |
| 49                                     | SYS                                       | 5->GPB MFPH  = (SYS GPB MF                                                                                          | PH PB12MFP UARTO RXD   SYS GPB MFPH PB                                                                                                    | UARTO                                                                                                    | 0x40070000         | UART Register Map                                                                                                    |
| 50                                     | /*                                        | Lock protected registers                                                                                            | */                                                                                                    | UART1                                                                                                    | 0x40071000         | UART Register Map                                                                                                    |
| 51                                     | SYS                                       | 5_LockReg();                                                                                                    |                                                                                                    |                                                                                                    | 0x40072000         | UART Register Map                                                                                                    |
| 53                                     | 3                                         |                                                                                                    |                                                                                                    | <                                                                                                    |                    | >                                                                                                    |
| 55<br>56<br>57<br>58<br>59<br>60<br>61 | * Thi:<br>* own<br>* Thi:<br>* "Hel<br>*/ | s is a template project fo<br>application without worry<br>s template application use<br>llo World", users may need | <pre>r MABW series MCU. Users could based o<br/>about the IAR/Keil project settings.<br/>s external crystal as HCLK source and<br/>to do extra system configuration base<br/>v</pre>                                                                                                    | <                                                                                                    |                    | ,                                                                                                    |
| 🕒 Co                                   | onsole 🐰                                  | 🔐 Registers 🔝 Problems 🔘 Ex                                                                                         | xecutables 🙀 Debugger Console 🔋 Memory 🔀                                                                                                    |                                                                                                    | 1012 1010 📑 🗖      | 1 📑 🕄 🖏 🗤 🔹 🗆 🗆                                                                                                    |
| vionito                                | ors                                       | 🕂 🗶 🦂                                                                                                    | 🕱 🚰 GPIO: 0x40004000 🔀 🔶 New Renderings                                                                                                    |                                                                                                    |                    |                                                                                                    |
|                                        | 0x20000                                   | 000                                                                                                    | Register                                                                                                    | Address                                                                                                    |                    | Value                                                                                                    |
| ٠                                      | 0010                                      |                                                                                                    | > 1000 PA_DINOFF                                                                                                    | 0x40004                                                                                                    | 004                | 0x0000000                                                                                                    |
| <b>ب</b>                               | GPIO                                      |                                                                                                    |                                                                                                    | 0.40004                                                                                                    | 008                | 0x0000FFFF                                                                                                    |
| \$<br>\$                               | GPIO                                      |                                                                                                    | ✓ iiii PA_DOUT                                                                                                    | 0x40004                                                                                                    |                    |                                                                                                    |
| <b>\$</b>                              | GPIO                                      |                                                                                                    | ✓ ININ PA_DOUT BOUTO                                                                                                    | [0]                                                                                                    |                    | 0x1:1                                                                                                    |
| •                                      | GPIO                                      |                                                                                                    | VIII PA_DOUT                                                                                                    | [0]<br>[1]                                                                                                    |                    | 0x1:1<br>0x1:1                                                                                                    |
| <b>\$</b>                              | GPIO                                      |                                                                                                    | ✓ ### PA_DOUT                                                                                                    | [0]<br>[1]<br>[10]                                                                                              |                    | 0x1:1<br>0x1:1<br>0x1:1                                                                                                    |
| <b>\$</b>                              | GPIO                                      |                                                                                                    |                                                                                                    | (0)<br>(1)<br>(10)<br>(11)                                                                                      |                    | 0x1:1<br>0x1:1<br>0x1:1<br>0x1:1<br>0x1:1                                                                                                    |
| •                                      | GPIO                                      |                                                                                                    |                                                                                                    | [0]<br>[1]<br>[10]<br>[11]<br>[12]                                                                              |                    | 0xd: 1<br>0xd: 1<br>0xd: 1<br>0xd: 1<br>0xd: 1<br>0xd: 1                                                                                                    |
| •                                      | GPIO                                      |                                                                                                    |                                                                                                    | (0)<br>(1)<br>(11)<br>(11)<br>(12)<br>(13)<br>(14)                                                              |                    | 0xd:1<br>0xd:1<br>0xd:1<br>0xd:1<br>0xd:1<br>0xd:1<br>0xd:1                                                                                                    |
| •                                      | GPIO                                      |                                                                                                    |                                                                                                    | (0)<br>(1)<br>(1)<br>(11)<br>(12)<br>(13)<br>(14)<br>(15)                                                       |                    | 0d: 1<br>0d: 1<br>0d: 1<br>0d: 1<br>0d: 1<br>0d: 1<br>0d: 1<br>0d: 1<br>0d: 1<br>0d: 1                                                                                                    |
| •                                      | GPIO                                      |                                                                                                    | ↓ IIII PA_DOUT           ● DOUT0           ● DOUT1           ● DOUT1           ● DOUT1           ● DOUT12           ● DOUT13           ● DOUT14           ● DOUT15           ● DOUT15                                                                                                    | (0)<br>(0)<br>(1)<br>(10)<br>(11)<br>(12)<br>(13)<br>(14)<br>(14)<br>(15)<br>(2)                                |                    | Od: 1           Od: 1           Od: 1           Od: 1           Od: 1           Od: 1           Od: 1           Od: 1           Od: 1           Od: 1                                                                                                    |
| •                                      | GPIO                                      |                                                                                                    |                                                                                                    | (0)<br>(0)<br>(1)<br>(10)<br>(11)<br>(12)<br>(13)<br>(14)<br>(15)<br>(2)<br>(2)<br>(3)                          |                    | 0d: 1<br>0d: 1<br>0d: 1<br>0d: 1<br>0d: 1<br>0d: 1<br>0d: 1<br>0d: 1<br>0d: 1<br>0d: 1<br>0d: 1                                                                                                    |
| •                                      | GPIO                                      |                                                                                                    | ✓                                                                                                    | (1)<br>(1)<br>(1)<br>(11)<br>(12)<br>(13)<br>(14)<br>(15)<br>(2)<br>(3)<br>(4)                                  |                    | 0d: 1<br>0d: 1<br>0d: 1<br>0d: 1<br>0d: 1<br>0d: 1<br>0d: 1<br>0d: 1<br>0d: 1<br>0d: 1<br>0d: 1<br>0d: 1<br>0d: 1<br>0d: 1                                                                                                    |
| •                                      | GPIO                                      |                                                                                                    | ✓ iiiii PA_DOUT           ●         DOUT0           ●         DOUT1           ●         DOUT10           ●         DOUT11           ●         DOUT12           ●         DOUT13           ●         DOUT14           ●         DOUT15           ●         DOUT3           ●         DOUT3           ●         DOUT3           ●         DOUT3           ●         DOUT3           ●         DOUT3           ●         DOUT4           ●         DOUT3           ●         DOUT3                                                                                                    | 0340004<br>[0]<br>[1]<br>[10]<br>[11]<br>[12]<br>[13]<br>[44]<br>[5]<br>[6]                                     |                    | Od: 1           Od: 1           Od: 1           Od: 1           Od: 1           Od: 1           Od: 1           Od: 1           Od: 1           Od: 1           Od: 1           Od: 1           Od: 1           Od: 1           Od: 1           Od: 1           Od: 1           Od: 1                                                                 |
| <b>\$</b>                              | GPIO                                      |                                                                                                    | ↓ IIII PA_DOUT           ● DOUT0           ● DOUT1           ● DOUT1           ● DOUT1           ● DOUT12           ● DOUT13           ● DOUT14           ● DOUT5           ● DOUT4           ● DOUT4           ● DOUT5           ● DOUT5           ● DOUT5           ● DOUT5           ● DOUT5           ● DOUT5           ● DOUT5                                                                                                    | (0)<br>(0)<br>(1)<br>(11)<br>(12)<br>(13)<br>(14)<br>(15)<br>(2)<br>(3)<br>(4)<br>(4)<br>(5)<br>(6)             |                    | Od: 1           Od: 1           Od: 1 |
| <b>\$</b>                              | GPIO                                      |                                                                                                    | ✓ iiiii PA_DOUT           ●         DOUT0           ●         DOUT1           ●         DOUT1           ●         DOUT1           ●         DOUT1           ●         DOUT10           ●         DOUT11           ●         DOUT12           ●         DOUT12           ●         DOUT13           ●         DOUT14           ●         DOUT2           ●         DOUT3           ●         DOUT3           ●         DOUT3           ●         DOUT3           ●         DOUT5           ●         DOUT5           ●         DOUT5           ●         DOUT5           ●         DOUT5 | 0340004<br>(0)<br>(1)<br>(10)<br>(11)<br>(12)<br>(13)<br>(14)<br>(15)<br>(2)<br>(3)<br>(4)<br>(5)<br>(6)<br>(7) |                    | Od: 1           Od: 1                                 |

Figure 3-18 Peripheral Registers View

### nuvoton

#### 3.7 Watchpoints

To add watchpoints on Eclipse, we need to do the following steps:

- 1. Selecting a **globe variable**, i.e. g\_seconds, in the Outline view.
- 2. Right-clicking on the global variable and choosing Toggle Watchpoint.

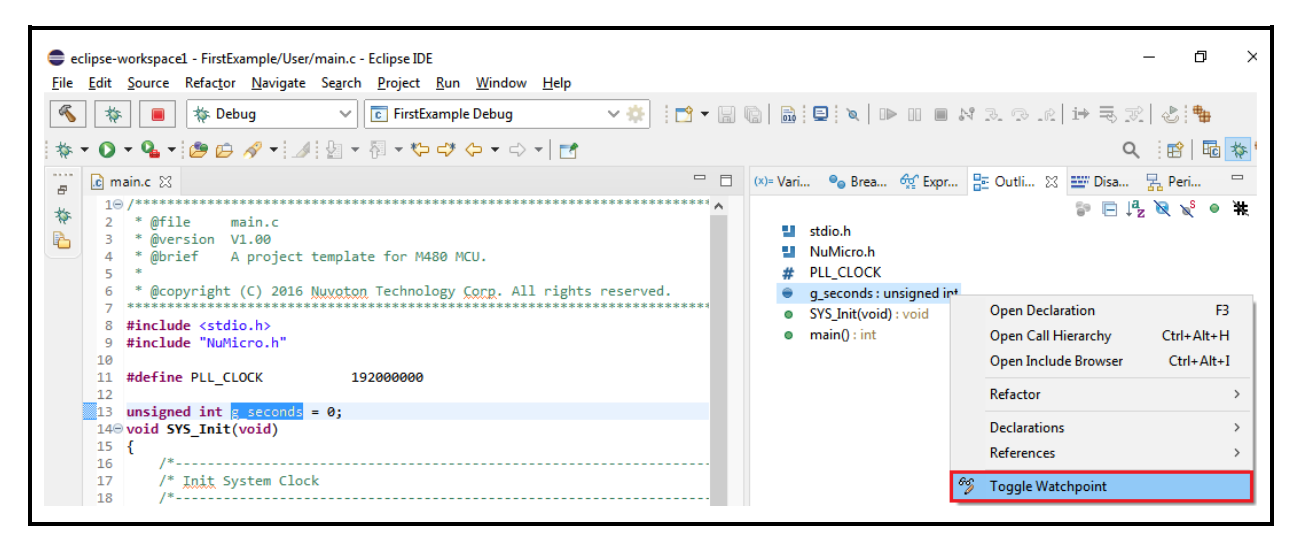

Figure 3-19 Toggle Watchpoint

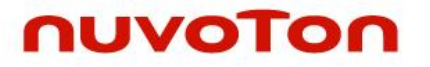

3. Configuring the settings for watchpoints. To stop execution when the watch expression is read, select the **Read** checkbox. To stop execution when the watch expression is written to, select the **Write** checkbox.

| Properties for C/C++ Wa | tchpoint                                                                                                    | — — X                                                                                                    |
|-------------------------|----------------------------------------------------------------------------------------------------|----------------------------------------------------------------------------------------------------|
| Common                  | Common                                                                                                    | <> ▼ <> ▼ 8                                                                                                 |
|                         | Common<br>Class:<br>Project:<br>File:<br>Expression to watch:<br>Range:<br>Read<br>Write<br>Enabled<br>Condition:<br>Ignore count: | C/C++ Watchpoint<br>FirstExample<br>C:\Users\\eclipse-workspace1\FirstExample\User\main.c<br>g_seconds<br>0 |
| ?                       |                                                                                                    | Apply and Close Cancel                                                                                      |

Figure 3-20 Properties for C/C++ Watchpoint

When the watchpoint is added, it appears in the Breakpoints view.

| (x)= Var | ● <sub>●</sub> Bre | 23   | ∰ Ex         | ₽ Out      | =\ | Мо |   |   | Dis | 묾  | Per.           |   |      |     |
|----------|--------------------|------|--------------|------------|----|----|---|---|-----|----|----------------|---|------|-----|
|          |                    |      |              |            |    | X  | × | 2 | d   | `Q | ( <del>+</del> | F | \$₽} | 000 |
| ✓ 💣      | [function          | : ma | in] [type: ` | Temporary] |    |    |   |   |     |    |                |   |      |     |
| 🗹 🎣      | main.c [e          | pres | sion: 'g_se  | econds']   |    |    |   |   |     |    |                |   |      |     |

Figure 3-21 Added Watchpoint in the Breakpoints View

#### 3.8 Debug in RAM

To debug in RAM, there are several steps to follow:

- 1. Modifying the ld script.
- 2. Assigning PC to the specific RAM address.
- 3. Assigning SP to the specific RAM address.
- 4. Downloading the binary file to RAM.

The ld script is responsible for telling the linker the layout of the compiled executable. For example, the memory layout looks like:

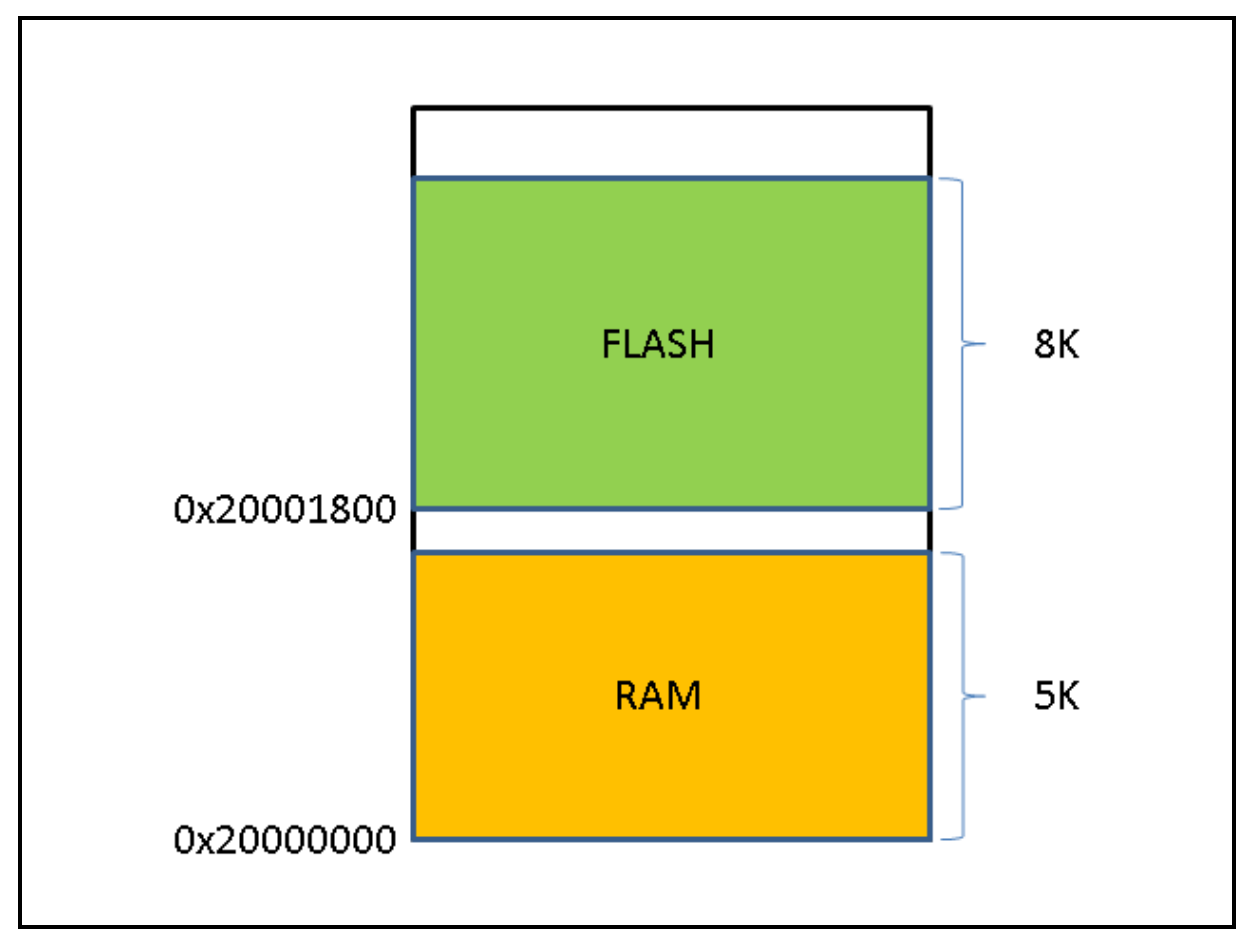

#### Figure 3-22 Memory Layout

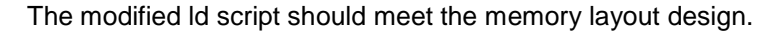

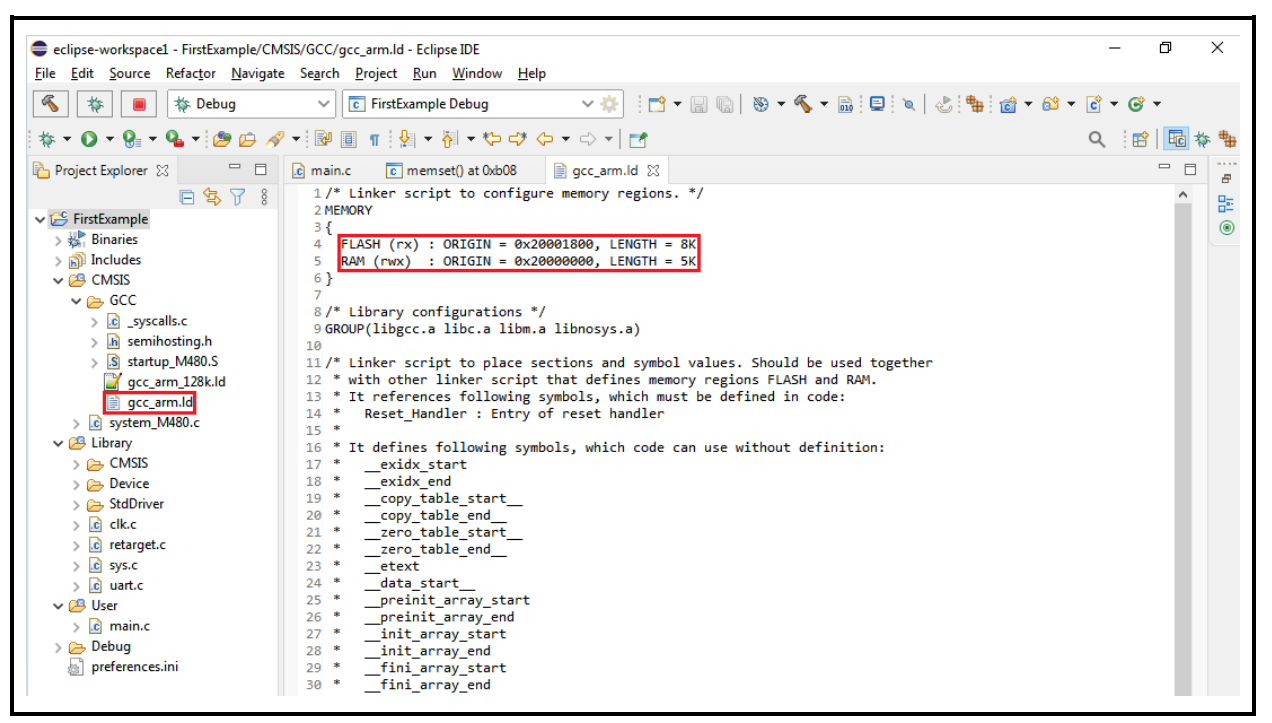

Figure 3-23 Modifying the Id Script

To assign PC and SP to the specific addresses, we need to input them in the debug configuration, as follows. Based on the previous memory layout, the PC and SP addresses should be Reset\_Handler and 0x20001400, respectively. In addition, set Vector Table Offset Register (0xE000ED08) should be 0x2000000 and unselect the **Pre-run/Restart reset** Button. To download the binary to RAM, we select the **Load executable to SRAM** button and unselect the **Load executable to flash** button. Click the **Debug** button to start a debug session.

| Debug Configurations                  |                                                                         | — 🗆 X                   |
|---------------------------------------|-------------------------------------------------------------------------|-------------------------|
| Create, manage, and run configuration | ns                                                                      | TO.                     |
|                                       |                                                                         | 2                       |
|                                       | Name: FirstExample Debug                                                |                         |
| type filter text                      | Main 🕉 Debugger 🌔 Startup V 💱 Source 🔲 Common                           |                         |
| C/C++ Application                     | Initialization Commands                                                 |                         |
| C/C++ Container Launcher              |                                                                         |                         |
| C/C++ Postmortem Debugger             |                                                                         | ^                       |
| C C/C++ Remote Application            |                                                                         |                         |
| GDB Hardware Debugging                |                                                                         | ×                       |
| C GDB Nuvoton Nu-Link Debugging       |                                                                         |                         |
| Launch Group                          | Chip Series: NuMicro M4                                                 |                         |
|                                       | Write Config0: 0x FEFFFFF Config1: 0x FEFFFFFF Config2: 0x FEFF5A5A Con | fig3: 0x EEEEEEE        |
|                                       |                                                                         |                         |
|                                       |                                                                         |                         |
|                                       | Load Symbols and Executable                                             |                         |
|                                       | ✓ Load symbols                                                          |                         |
|                                       |                                                                         | File System             |
|                                       |                                                                         | space The system        |
|                                       | Symbols offset (nex):                                                   |                         |
|                                       | Use project binary: FirstExample.hex                                    |                         |
|                                       | O Use file:                                                             | snace File System       |
|                                       | Evacutable officet /bev/u                                               |                         |
|                                       | ✓ Load executable to SRAM                                               |                         |
|                                       | Use project binary: FirstExample.hex                                    |                         |
|                                       | O Use file: Work                                                        | space File System       |
|                                       | Evecutable offset (bey)                                                 |                         |
|                                       |                                                                         |                         |
|                                       | Run/Restart Commands                                                    |                         |
|                                       | Pre-runy restart reset Type: Init (arways executed at Restart)          |                         |
|                                       | set Ssp=0x20001400<br>set Spc=Reset_Handler                             | <u>^</u>                |
|                                       | monitor mww 0xE000ED08 0x20000000                                       |                         |
|                                       | Set program counter at (hex):                                           |                         |
|                                       | Set breakpoint at:                                                      |                         |
|                                       |                                                                         |                         |
|                                       |                                                                         | Restore defaults        |
|                                       |                                                                         | <u>Restore defaults</u> |
|                                       |                                                                         |                         |
| Filter matched 10 of 11 items         |                                                                         | Revert Apply            |
| The multicate of 11 licens            |                                                                         |                         |
| ?                                     | Г                                                                       | Debug Close             |
|                                       |                                                                         |                         |

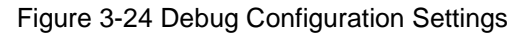

When the program stops in the main function, we open the Memory view. From there, we can verify that the binary file is successfully downloaded into RAM. The first word denotes the SP address. The following words denote the addresses of handlers.

| eclipse-workspace1 - FirstExample/User/main.c - Eclipse IDE                                                                                                    | – 0 X                                                           |
|----------------------------------------------------------------------------------------------------|-----------------------------------------------------------------|
| <u>File Edit Source Refactor Navigate Search Project Run Window H</u> elp                                                                                                    |                                                                 |
| 🍕 🎄 📕 🎋 Debug 🗸 🖸 FirstExample Debug 🗸 🄅 🗋 ▾ 🔚 🐘 🗒 🗒 🗒 🗒 🗒 🖗 🕪 💷 🖷                                                                                                    | 3. 👁 .r.   🔛 🗟 🗷   🕹 🐂                                          |
| 物 ▼ Ο ▼ 🂁 🗁 🔗 ▼ 🕖 🖗 ▼ 🖗 ▼ 🖓 ♥ ♥ ♥ ♥ ♥ ♥   🖻                                                                                                    | Q i 🖻   💀 🐐                                                     |
| 🔐 main.c 🛛 📄 gcc_arm.ld 🖓 B 🏠 E                                                                                                    | 0 🛋 M 🏧 Di 🛛 🚼 P 🖓 🗖                                            |
| * 41 0x20002149                                                                                                    | ✓ 1 1 1 1 1 1 1 1 1 1 1 1 1 1 1 1 1 1 1                         |
| 42 /* Update System Core Clock */                                                                                                    | r: ^ ^                                                          |
| 44 SystemCoreClockUpdate();<br>45                                                                                                    | =data_start                                                     |
| 46 2000214a: ldr<br>2000214a: ldr                                                                                                    | ., [pc, #84] ; (0x200021a0 <rese<br>= data end</rese<br>        |
| 47<br>48 /* Set GPB multi-function pins for UARTO RXD and TXD */<br>2000214c: ldr                                                                                                    | , [pc, #84] ; (0x200021a4 <rese< td=""></rese<>                 |
| 49 SYS->GPB_MFPH &= ~(SYS_GPB_MFPH_PB12MFP_Msk   SYS_GPB_MFPH_PB13MFP_Msk); 2000214e: cmp                                                                                                    | r3<br>2, r3                                                     |
| 50 SYS->GPB_MFPH  = (SYS_GPB_MFPH_PB12MFP_UART0_RXD   SYS_GPB_MFPH_PB13MFP_U/<br>51 /* Lock protected registers */                                                                                                    | lt                                                              |
| 52 SYS_LockReg(); 20002150: 1ttt                                                                                                    | r0, [r1], #4                                                    |
| 53 } 20002152: ldrlt.w                                                                                                    | ), [r1], #4                                                     |
| 55⊕/* 244 strlt<br>20002156: strlt.w                                                                                                    | r0, [r2], #4                                                    |
| 56 * This is a template project for M480 series MCU. Users could based on this p 245 blt .                                                                                                    | .oop1                                                           |
| 58 * 2000215a: blt.n                                                                                                    | 2000214e <reset_handler+6><br/>=0x40000100</reset_handler+6>    |
| 59 * This template application uses external crystal as HCLK source and configur 2000215c: ldr                                                                                                    | ), [pc, #72] ; (0x200021a8 <rese< td=""></rese<>                |
| 61 */                                                                                                    | =0x59<br>#89 • 0x59                                             |
| 62<br>63@ int main() 308 str r                                                                                                    | [r0]                                                            |
| 64 { 20002162: str                                                                                                    | ., [r0, #0]<br>=0x16                                            |
| \$ 65 SYS Init(); 20002164: mov.w                                                                                                    | ., #22                                                          |
| 67 g_seconds = 1; 310 str r                                                                                                    | [r0]                                                            |
| 68 UART_Open(UART0, 115200); 311 ldr r                                                                                                    | =0x88                                                           |
| 70 /* Connect UART to PC, and open a terminal tool to receive following messa 2000216a: mov.w                                                                                                    | ., #136 ; 0x88                                                  |
| 71 printf("Hello World\n"); 2000216e: str                                                                                                    | ['0]<br>, [r0, #0]                                              |
| // 315 ldr m 315 // 315 // 315 | =0x40000200 /* R0 = C1                                          |
| 74 while(1); 316 ldr r                                                                                                    | [r0,#0x4] ; (0x200021aC <rese<br>[r0,#0x4] /* R1 = 0x</rese<br> |
| 75 } v 20002172: ldr                                                                                                    | , [r0, #4] v                                                    |
| · · · · · · · · · · · · · · · · · · ·                                                                                                    | >                                                               |
| 📮 Console 🐰 Registers 🦹 Problems 🜔 Executables 🙀 Debugger Console 🔋 Memory 🛿                                                                                                    | " 📑 🛃 📰 🔩 📲 🗸 8 🗖 🗖                                             |
| Monitors 🕂 🙀 🕅 🕸 🖗 🕅 🖉 🖓 🖉 🖓 🖉 Mew Renderings                                                                                                    |                                                                 |
|                                                                                                    | 5 Ι!. μ!. m μ!. μ!. μ!. ^                                       |
| 0x2000181C 00000000 00000000 00000000 00000000 200021B5 200021B5 00000                                                                                                    | Θμ!. μ!                                                         |
| 0x20001838 20002185 20002185 2000200000000000000000000000000000000                                                                                                    | 5 μΙ. μΙ. μΙ. μΙ. μΙ. μΙ. μΙ.                                   |

Figure 3-25 Debugging in RAM

#### 3.9 Debug Executable Files Only

If the user has an executable built with **debug symbols** but may not have the relevant environment used to build the executable, he still is able to debug the executable by the following steps:

- 1. Import an executable for debugging (referring to Figure 3-26).
- 2. Click Browse following Select executable, then select an executable (referring to Figure 3-27).
- 3. Choose GDB Nuvoton Nu-Link Debugging as a Launch Configuration (referring to Figure 3-28).
- 4. Locate the GDB executable in the debug configuration (referring to Figure 3-29).
- 5. Choose the ELF file to download in the debug configuration (referring to Figure 3-30).
- 6. Add source lookup path relative to source folders (referring to Figure 3-31).
- 7. Press on the Debug button.

| ■ Import – □ ×                                                                                                    |  |
|----------------------------------------------------------------------------------------------------|--|
| Select Imports a C/C++ executable file. Will create a project and launch configuration for debugging.                                                                                                    |  |
| Select an import wizard:                                                                                                    |  |
| <ul> <li>C/C++</li> <li>C/C++ Executable</li> <li>C/C++ Project Settings</li> <li>Existing code as Autotools project</li> <li>Existing Code as Makefile Project</li> <li>Existing Code as Makefile Project</li> <li>Install</li> <li>Oomph</li> <li>P RPM</li> <li>Run/Debug</li> <li>Tasks</li> <li>Team</li> <li>TextMate</li> <li>Tracing</li> <li>XMI</li> </ul> |  |
| Output > Seck Next > Finish Cancel                                                                                                    |  |

Figure 3-26 Importing Executable for Debugging

### nuvoTon

| Select binary parser: | Elf Parser $\checkmark$                                 |              |
|-----------------------|---------------------------------------------------------|--------------|
| Select executable:    | s\\\eclipse-workspace\M480\Debug\ <mark>M480.elf</mark> | Browse       |
| O Search directory:   |                                                         | Browse       |
| C/C++ Executable Fil  | es:                                                     |              |
|                       |                                                         | Select All   |
|                       |                                                         | Deselect All |
|                       |                                                         |              |
|                       |                                                         |              |
|                       |                                                         |              |
|                       |                                                         |              |
|                       |                                                         |              |

Figure 3-27 Selecting Executable

### nuvoTon

| Import Executable       |                                                                  |       | ×  |
|-------------------------|------------------------------------------------------------------|-------|----|
| Choose Project          |                                                                  |       |    |
| Choose an existing proj | ect or create a new one.                                         |       |    |
|                         |                                                                  |       |    |
| New project name:       | Debug_M480.elf                                                   |       |    |
|                         | The new project will let you debug but not build the executable. |       |    |
| O Existing project:     |                                                                  | Sear  | ch |
| Create a Launch Co      | onfiguration: GDB Nuvoton Nu-Link Debugging 💛                    |       |    |
| Name:                   | Debug_M480.elf                                                   |       |    |
|                         |                                                                  |       |    |
|                         |                                                                  |       |    |
|                         |                                                                  |       |    |
|                         |                                                                  |       |    |
|                         |                                                                  |       |    |
|                         |                                                                  |       |    |
|                         |                                                                  |       |    |
|                         |                                                                  |       |    |
| ?                       | < Back Next > Finish                                             | Cance | I  |
|                         |                                                                  |       |    |

Figure 3-28 Choosing GDB Nuvoton Nu-Link Debugging

| reate, manage, and run configuration                                                                                                    | IS                                                                                                    | Ť              |
|----------------------------------------------------------------------------------------------------|----------------------------------------------------------------------------------------------------|----------------|
| ype filter text<br>C C/C++ Application<br>C C/C++ Attach to Application<br>C C/C++ Attach to Application<br>C C/C++ Attach to Application<br>C C/C++ Postmortem Debugger<br>C C/C++ Remote Application<br>C C/C++ Unit<br>C GDB Hardware Debugging<br>✓ GDB Nuvcton Nu-Link Debugging<br>C Debug M480.eff<br>C M480 Debug<br>T Launch Group | Name:       Debug_M480.elf (1)         Main % Debugger       Startup % Source Common         OpenOCD Setup       Start OpenOCD locally         Executable:       \$(openocd_nulink_path)/\$(openocd_nulink_executable)         BDB port:       3333         Telnet port:       4444         Config options:       -f/scripts/interface/nulink.cfg -f/scripts/target/numicroM4.cfg | /ariables      |
|                                                                                                    | Client port: Client port: Commands: Commands: Set mem inaccessible-by-default off                                                                                                    | /ariables      |
|                                                                                                    | Remote Target         Host name or IP address:         Iocalhost         Port number:         3333         Force thread list update on suspend         Remote Target                                                                                                    | store defaults |
| ilter matched 11 of 13 items                                                                                                    | Revert                                                                                                    | Apply          |

Figure 3-29 Locating the GDB Executable

| Debug Configurations                                           | >                                                                                         |
|----------------------------------------------------------------|-------------------------------------------------------------------------------------------|
| create, manage, and run configurations                         | ·                                                                                         |
|                                                                | ~~~                                                                                       |
| 🖞 🕼 🗎 🗶 🖻 🏹 🕶                                                  | Name: Debug_M480.elf (1)                                                                  |
| type filter text                                               | 📄 Main 🏇 Debugger 🍉 Startup 👍 Source 🔲 Common                                             |
| C/C++ Application                                              | Initialization Commands                                                                   |
| C/C++ Attach to Application           C/C++ Container Launcher | ☐ Initial Reset Type: init                                                                |
| C/C++ Postmortem Debugger                                      | ^ ·                                                                                       |
| C/C++ Remote Application                                       |                                                                                           |
| Ct C/C++ Unit                                                  | Eastele ADM consideration                                                                 |
| C GDB Hardware Debugging                                       |                                                                                           |
| C Debug_M480.elf                                               | Chip Series: NuMicro M4 V                                                                 |
| C M480 Debug                                                   | Write Config0: 0x FFFFFFFF Config1: 0x FFFFFFFF Config2: 0x FFFF5A5A Config3: 0x FFFFFFFF |
| Launch Group                                                   |                                                                                           |
|                                                                | Load Symbols and Executable                                                               |
|                                                                | ∠oad symbols and Executable                                                               |
|                                                                | Use project binary: M480.elf                                                              |
|                                                                | O Use file: Workspace File System                                                         |
|                                                                | Symbols offset (hex):                                                                     |
|                                                                | ✓ Load executable to flash                                                                |
|                                                                | O Use project binary: M480.hex                                                            |
|                                                                | Use file:     C:\Users\ \Desktop\M480.elf     Workspace     File System                   |
|                                                                | Executable offset (hex):                                                                  |
|                                                                | Load executable to SRAM                                                                   |
|                                                                | Use project binary: M480.hex                                                              |
|                                                                | Use file: File System                                                                     |
|                                                                | Executable offset (hex):                                                                  |
|                                                                | Run/Restart Commands                                                                      |
|                                                                | Pre-run/Restart reset Type: init (always executed at Restart)                             |
|                                                                | ^ ^                                                                                       |
|                                                                |                                                                                           |
|                                                                | Set program counter at (hev)                                                              |
|                                                                | Set program council at (no.).                                                             |
|                                                                |                                                                                           |
|                                                                | Restore default                                                                           |
|                                                                | <u>Restore default</u>                                                                    |
|                                                                |                                                                                           |
| lter matched 12 of 15 items                                    | Re <u>v</u> ert Apply                                                                     |
|                                                                |                                                                                           |
| 3)                                                             | <u>D</u> ebug Close                                                                       |

Figure 3-30 Choosing the ELF File to Download

| Debug Configurations Create, manage, and run configurations                                                                                                    | gurations                                                                                                    |        |                                                        |
|----------------------------------------------------------------------------------------------------|----------------------------------------------------------------------------------------------------|--------|--------------------------------------------------------|
| <ul> <li>Image: Construct of the second second</li></ul> | Name: Debug_M480.elf (1)          Main * Debugger       Startup       Source       Con         Source Lookup Path:       M480 - Path Relative to Source Folders       C:\Users\\eclipse-workspace\M480\CMSIS         C:\Users\\eclipse-workspace\M480\Library       C:\Users\\eclipse-workspace\M480\Library         C:\Users\\eclipse-workspace\M480\User       Search for duplicate source files on the path | nmon]  | Add<br>Edit<br>Remove<br>Up<br>Down<br>Restore Default |
| < >> Filter matched 16 of 19 items                                                                                                    |                                                                                                    | Revert | Apply                                                  |
| ?                                                                                                    |                                                                                                    | Debug  | Close                                                  |

Figure 3-31 Adding Source Lookup Path

#### 4 Q&A

1. Q: Can we simultaneously debug on Eclipse, Keil and Iar?

A: No, we must stop the debug mode on Eclipse first. Then we can debug on another IDE.

2. Q: Can we simultaneously debug on Eclipse and use the Nuvoton development tools, such as ICP Programming tool?

A: No, we must stop the debug mode on Eclipse first. Then we can use them and vice versa.

3. Q: How many breakpoints and watchpoints are supported?

A: It depends on the hardware. For M0 chips, the supported number of breakpoints and watchpoints is 4 and 2, respectively. For M4 chips, the supported number of breakpoints and watchpoints is 6 and 4, respectively. For M23 chips, the supported number of breakpoints and watchpoints is 4 and 4, respectively. For now, we do not support flash breakpoints.

4. Q: How to update firmware for Nu-Link?

A: Please use ICP Programming tool or Keil to update firmware.

5. Q: How to change Flash and RAM size after projects are created?

A: Please find and open the ld script in the ld scripts folder. From there, we can change Flash and RAM size.

6. Q: Why can the application not enter the debug mode?

A: Firstly, we must install all the stuff by following the previously mentioned steps. Then check the following list:

- I. Leave the previous debug mode first if exists.
- II. Flash and RAM size must be correct.
- III. OpenOCD should not be launched before debugging. To check that, please go to Windows Task Manager or System Monitor. If an OpenOCD process has already been running, please end the process.
- IV. The target chip should not be held by other tools or IDE.
- V. The Config options field of the Debugger tab must be correct.
- VI. In the Startup tab, the **Initial Reset** type should be **init**. The **Pre-run/Restart rest** type should be **init**.
- VII. The Eclipse preferences must be correct. Please refer to the previous discussion.

#### VIII. Upgrade Nu-Link firmware and USB driver to the latest one.

- IX. Check whether the executable has been downloaded to the target chip correctly.
- X. Check SP. If it is wrong, please assign it to the correct location.
- XI. Write a correct Config value into the target chip.
- XII. If the operating system is Windows 7, please use USB 2.0 port, instead of USB 3.0 port.
- XIII. The project path must not contain any special character or whitespace, such as #\$&`.{}.
- XIV. Restart the computer.

## nuvoTon

7. Q: How to add udev rules for Nu-Link on GNU/Linux?

A: When accessing target chips via Nu-Link, GNU/Linux requires the USB permission. We can get the permission by adding udev rules for Nu-Link. Here are the steps to do that:

I. Add the User to the plugdev Group. Type the command in the Terminal:

#### sudo useradd -G plugdev \$USER

II. Add Nu-Link to udev. Type the commands in the Terminal:

cd /etc/udev/rules.d and sudo gedit 10-openocd-nulink.rules

III. Add the following text to the file

|          |                   | udev           | rules.d                                      |                                        | _                          | _                            | _                        | t<br>ຊ          | ♠)) 11:34 改<br>. ☷ ::: |
|----------|-------------------|----------------|----------------------------------------------|----------------------------------------|----------------------------|------------------------------|--------------------------|-----------------|------------------------|
|          | Recent            | Name           |                                              |                                        |                            |                              | Size                     | Туре            | Modified               |
|          | Home              |                | 10-openocd-nulink.rules                      |                                        |                            |                              | 320 bytes                | Text            | 11:31                  |
| <u> </u> | Desktop           |                | 99-vmware-scsi-udev.rules                    |                                        |                            |                              | 341 bytes                | Text            | Dec 20 2016            |
| ビ р      | Documents         | 8              | 10-openocd-nulink.rul                        | es (/etc/udev/rules.d)                 | gedit                      |                              |                          |                 |                        |
| A 🕹      | Downloads         | Ope            | n 🔻 🕕                                        |                                        |                            |                              |                          |                 | Save                   |
|          | Music             |                | nulink_usb.c ×                               | 10-openocd-                            | nulink.rules               | ×                            | 10-openo                 | cd-nulink.rules | ×                      |
| 🕢 🖸      | Pictures          | ATTRS<br>ATTRS | {idProduct}=="511b",<br>{idProduct}=="511c", | ATTRS{idVendor}==<br>ATTRS{idVendor}== | '0416", MOD<br>'0416", MOD | E="0666", GR<br>E="0666", GR | OUP="pluge<br>OUP="pluge | dev"<br>dev"    |                        |
| 2        | Videos            | ATTRS<br>ATTRS | {idProduct}=="511d",<br>{idProduct}=="5200", | ATTRS{idVendor}==<br>ATTRS{idVendor}== | '0416", MOD<br>'0416", MOD | E="0666", GR<br>E="0666", GR | OUP="pluge<br>OUP="pluge | dev"<br>dev"    |                        |
|          | Trash             |                |                                              |                                        |                            |                              |                          |                 |                        |
| -∿       | Network           |                |                                              |                                        |                            |                              |                          |                 | - 84                   |
| . 0      |                   | •              |                                              |                                        |                            |                              |                          |                 |                        |
| 2        | Computer          |                |                                              |                                        |                            |                              |                          |                 |                        |
|          | Floppy Disk       |                |                                              |                                        |                            |                              |                          |                 | - 84                   |
|          | Ubuntu 16.0       | •              |                                              |                                        |                            |                              |                          |                 | - 84                   |
| <u>Ý</u> | Connect to Server |                |                                              |                                        |                            |                              |                          |                 |                        |
|          |                   |                |                                              |                                        | Plain Text 🔻               | Tab Width: 8                 | Ln 4                     | I, Col 80 🔹 🔻   | INS                    |

#### Figure 4-1 Adding Udev Rules

IV. Reloaded the new udev rules by entering the command in the Terminal:

#### sudo udevadm trigger

8. Q: How to edit string substitution for openocd\_nulink\_path?

A: The **openocd\_nulink\_path** string stores where the OpenOCD executable resides. After upgrading NuEclipse, the string may keep the previous OpenOCD path. To fix it, click **Window > Preferences**, the Preferences wizard appears. Go to **Run/Debug > String Substituion**. Find and edit the openocd\_nulink\_path to the new OpenOCD path.

| be filter text      | String Substitution           |                        |             |                | ← → → →        |
|---------------------|-------------------------------|------------------------|-------------|----------------|----------------|
| General             | Create and configure string s | ubstitution variables. |             |                |                |
| ChangeLog           | Variable                      | Value                  | Description | Contributed By | <u>N</u> ew    |
| Docker              | openood pulink executa        | openocd.exe            |             | com.nuvoton    |                |
| Help                | openocd nulink path           | C:/Program Files       |             | com.nuvoton    | <u>E</u> dit   |
| Install/Update      |                               | ci, riogianti ico in   |             | connerotonin   | Remove         |
| Library Hover       |                               |                        |             |                | <u>H</u> emore |
| Mylyn               |                               |                        |             |                |                |
| Oomph               |                               |                        |             |                |                |
| Remote Development  |                               |                        |             |                |                |
| RPM                 |                               |                        |             |                |                |
| Run/Debug           |                               |                        |             |                |                |
| Console             |                               |                        |             |                |                |
| External Tools      |                               |                        |             |                |                |
| > Launching         |                               |                        |             |                |                |
| OpenOCD Nu-Link     |                               |                        |             |                |                |
| Peripherals views   |                               |                        |             |                |                |
| Perspectives        |                               |                        |             |                |                |
| String Substitution |                               |                        |             |                |                |
| View Management     |                               |                        |             |                |                |
| View Performance    |                               |                        |             |                |                |
| SWTChart Extensions |                               |                        |             |                |                |
| Team                |                               |                        |             |                |                |
| Terminal            |                               |                        |             |                |                |
| TextMate            |                               |                        |             |                |                |
| Tracing             |                               |                        |             |                |                |
| Validation          | L                             | 1                      | 1           |                |                |

Figure 4-2 Preferences for String Substitution

9. Q: Why does Eclipse fail to update or install new software packs on Windows?

A: One of possible reasons is that the write permission for Windows folders is denied. We need to find the correct folder and allow the write permission. On Windows, the location where we place software packs is C:\Program Files (x86)\Nuvoton Tools\Packages.

10. Q: How to adjust output voltage of Nu-Link2?

A: Upgrade the NuLink2 firmware greater than version v3.08.7249, open NU\_CFG.TXT file in popup "NuMicro MCU" disk, you will see some options in NU\_CFG.TXT.

Set CMSIS-DAP=1 then re-plug in USB cable, it presents one more interface HID\_CMSIS-DAP, this is handy if you want to use CMSIS-DAP protocol.

Set LEVEL=3 then re-plug in USB cable, it presents one of output voltage, this is handy if you want to use 5V voltage.

```
[Power Control]
LEVEL=3
; Default I/O voltage (Level0: 1.8V, Level1: 2.5V, Level2: 3.3V, Level3: 5V)
[Interface configuration]
CMSIS-DAP=1
; 0 = disable
; 1 = enable
```

Figure 4-3 More Options for NuLink2

### 5 Revision History

| Date       | Revision | Description                                                                    |
|------------|----------|--------------------------------------------------------------------------------|
| 2017.03.31 | 0.01.000 | Alpha version released.                                                        |
| 2017.06.30 | 1.01.000 | Beta version released.                                                         |
| 2018.09.15 | 1.01.013 | Official version released.                                                     |
| 2018.11.30 | 1.01.014 | <ol> <li>Supported NUC505.</li> <li>Updated the new project wizard.</li> </ol> |
| 2019.08.09 | 1.01.015 | Supported M031 ,M261 and M480LD.                                               |
| 2020.03.06 | 1.01.016 | Supported M031BT, NUC1311, M2354 and M479.                                     |
| 2020.09.30 | 1.01.017 | Supported M030G, M071, M0A21, M251 and M471.                                   |
| 2021.03.12 | 1.01.018 | Supported M030GM031G and NUC1262.                                              |
| 2021.12.01 | 1.01.019 | Supported M460, I94100 and KM1M7.                                              |

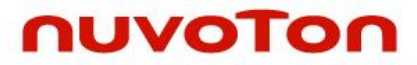

Notice: Using this software indicates your acceptance of the disclaimer hereunder:

THIS SOFTWARE IS FOR YOUR REFERENCE ONLY AND PROVIDED "AS IS" AND ANY EXPRESS OR IMPLIED WARRANTIES, INCLUDING, BUT NOT LIMITED TO, THE IMPLIED WARRANTIES OF MERCHANTABILITY AND FITNESS FOR A PARTICULAR PURPOSE ARE DISCLAIMED. YOUR USING THIS SOFTWARE/FIRMWARE IS BASED ON YOUR OWN DISCRETION, IN NO EVENT SHALL THE COPYRIGHT OWNER OR PROVIDER BE LIABLE TO ANY DIRECT, INDIRECT, INCIDENTAL, SPECIAL, EXEMPLARY, OR CONSEQUENTIAL DAMAGES (INCLUDING, BUT NOT LIMITED TO, PROCUREMENT OF SUBSTITUTE GOODS OR SERVICES; LOSS OF USE, DATA, OR PROFITS; OR BUSINESS INTERRUPTION) HOWEVER CAUSED AND ON ANY THEORY OF LIABILITY, WHETHER IN CONTRACT, STRICT LIABILITY, OR TORT (INCLUDING NEGLIGENCE OR OTHERWISE) ARISING IN ANY WAY OUT OF THE USE OF THIS SOFTWARE, EVEN IF ADVISED OF THE POSSIBILITY OF SUCH DAMAGE.